# WEB明細操作マニュアル(社労士事務所用)

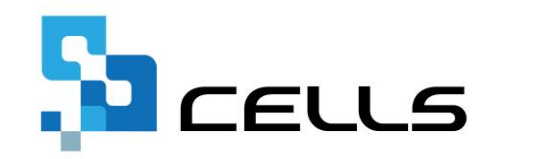

最終編集:2020年5月

# WEB明細 操作マニュアル

| 1. | WEB明細用データ作成 | 9. 社員向け通知書作成       |
|----|-------------|--------------------|
| 2. | 保険料通知データ作成  | 10.ログインパスワード変更     |
| 3. | お客様情報の確認・変更 | 11.契約継続申込          |
| 4. | 事業所情報の確認・変更 | 12.新規事業所ID追加申込     |
| 5. | PASS通知作成    | 13.退職者データ出力取込削除    |
| 6. | 個人情報の確認・変更  | 14.源泉徴収票データ作成      |
| 7. | お知らせの作成     | 15.事業所帳票データ公開      |
| 8. | 同意書の作成      | 16.給与賞与明細固定項目英表記設定 |

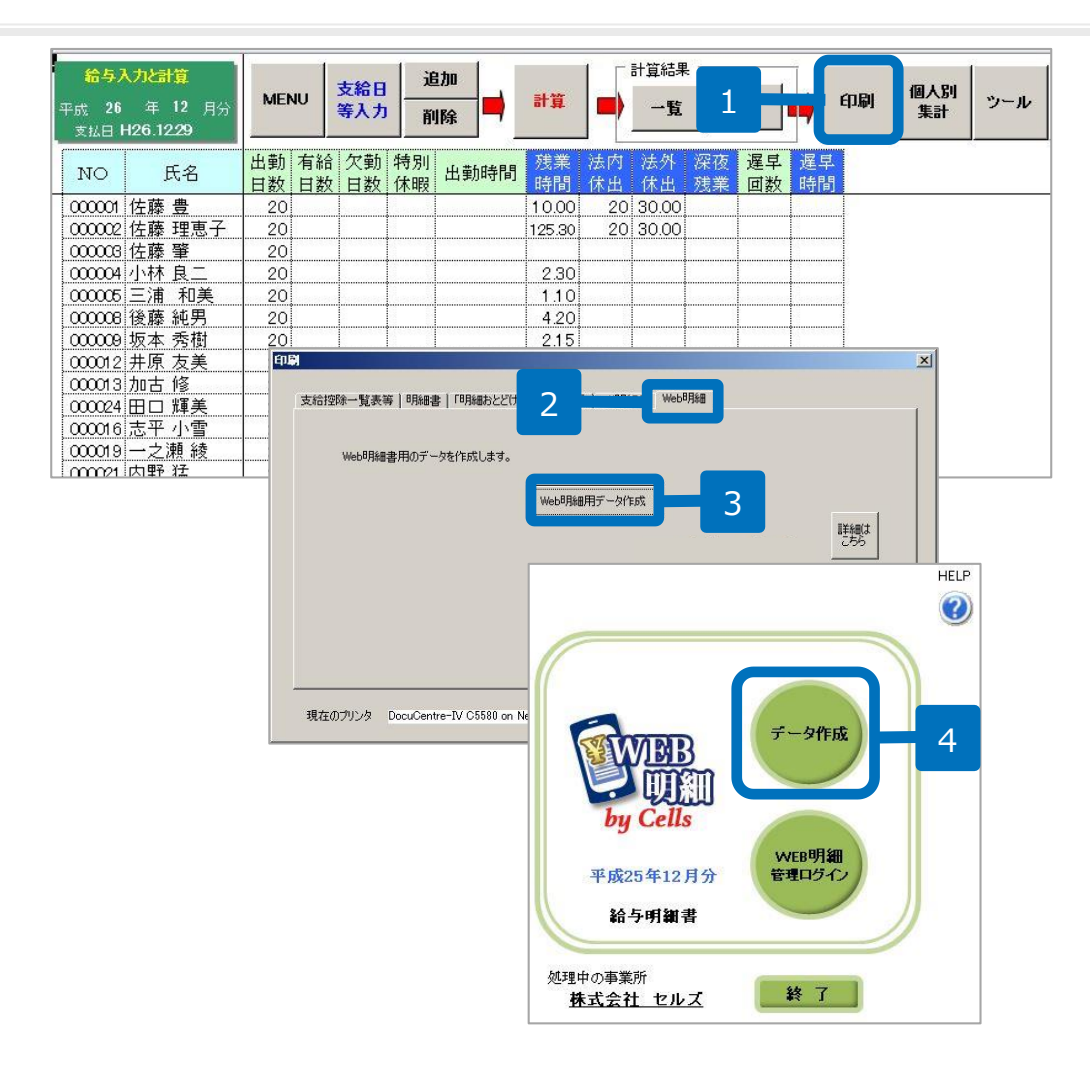

- 給与処理の「入力と計算」
   で給与を計算後、「印刷」
   をクリックします。
- 2. 「Web明細」タブをクリッ クします。
- 3. 「Web明細用データ作成」 をクリックします。
- 「データ作成」をクリック します。

(注意!) Cells給与で社員ナンバーや氏名を変更した場合は、WEB明細で も必ず社員ナンバーと氏名を合わせて変更してください。(P20を参照)

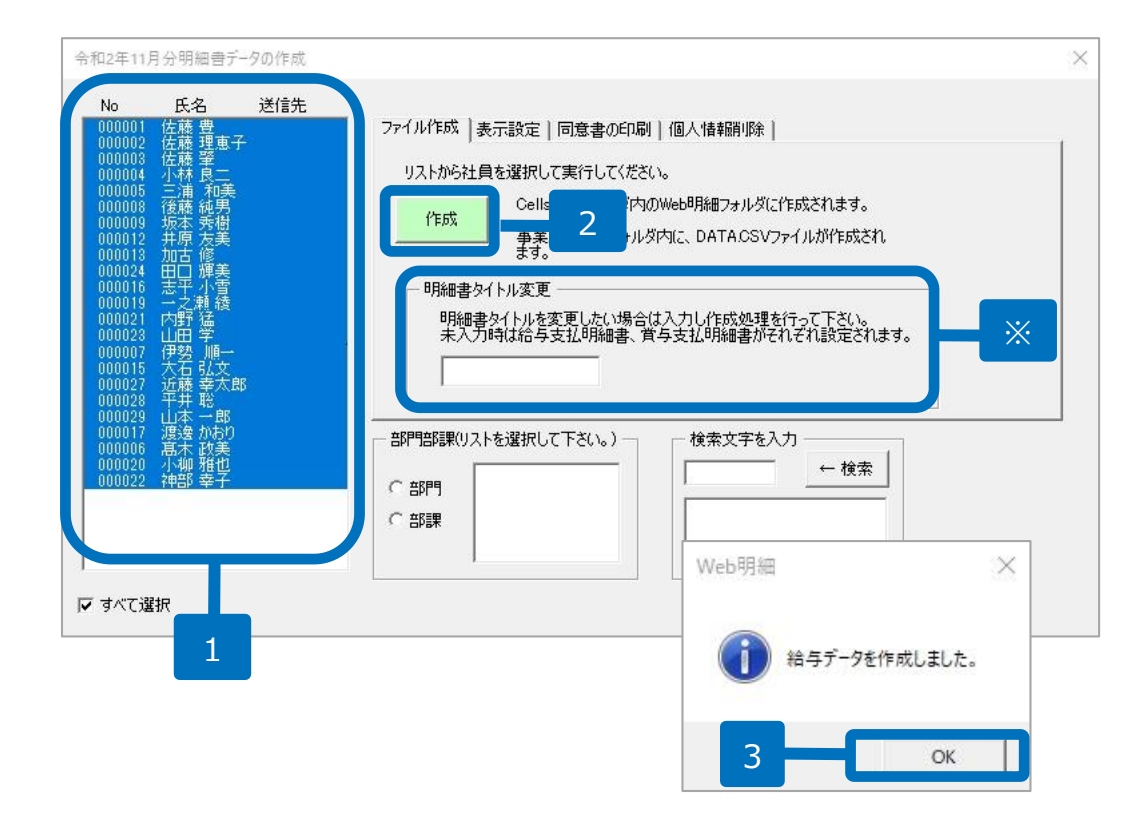

1. 左のリストから社員を選択します。

2. 「作成」をクリックします。

※明細書のタイトルを変更される場合は、事前に 変更後のタイトルを入力しておきます。

- 3. 「はい」とクリックした後、 「OK」をクリックします。
- Cells給与フォルダ内にWEB明細 用のデータが作成されましたので、 Cells給与を終了します。

●明細書の表示設定を行う場合は、「表示設定」タブから行ないます。「支給年月日を表示しない」・「有給残日数」を表示しない等の設定を行うことができます。 変更した設定を登録するには、それぞれの項目にチェックをした後「登録」ボタンをクリックします。

| ヘッダ部分              |                                                                                              |  |  |
|--------------------|----------------------------------------------------------------------------------------------|--|--|
| - 支給年月日を表示しない。     | ▶ 部門コードを表示しない。                                                                               |  |  |
| 「 支給期間(自/至)を表示しない。 | <ul> <li>□ 部門名を表示しない。</li> <li>部課</li> <li>□ 部課□-ドを表示しない。</li> <li>□ 部課□-ドを表示しない。</li> </ul> |  |  |
| 明細部分               |                                                                                              |  |  |
| □ 有給残日数を表示しない。     |                                                                                              |  |  |
| □ 課税累計額を表示しない。     |                                                                                              |  |  |
| □ 基本給単価を表示しない。     | 部課名を表示しない。                                                                                   |  |  |
| □ 扶養人数を表示しない。      | 75.43                                                                                        |  |  |

| WEBUH<br>by Cells                        |
|------------------------------------------|
| 管理ログイン                                   |
| ユーザーID<br>12345678900                    |
| パスワード                                    |
| ログイン                                     |
| パスワードをお忘れの方は <u>こちら</u> をクリックしてくださ<br>い。 |
| eep<br>システムからのお知らせ                       |
| y作成<br>VEB明細<br>1                        |

1. InternetExplorer11または Microsoft Edge、Google Chrome最新版から <u>https://meisai-sr.cells.jp/Login</u> にアクセスします。

「WEB明細管理ログイン」ボタン をクリックすることでも管理ログ インページにアクセスできます。

WEB明細の管理画面が開くので、
 ユーザーIDとパスワードを入力し、
 ログインします。

| WEBUAN<br>by Cells       | 10:12345678900 ログ:<br>ホーム お客様情報 事業所情報 アップロード パスワー |
|--------------------------|---------------------------------------------------|
| 12345678900 セルズ労務管理事務所 様 |                                                   |
| 登録データー覧                  |                                                   |
| フィルター 事業所:全て             | → 分類:全て → 表示                                      |
| 登録データはありません。             |                                                   |
|                          |                                                   |
|                          |                                                   |

| ファイルアップロード |                                      |  |  |  |
|------------|--------------------------------------|--|--|--|
| アップロード対象   | ●<br>従業員明細 (給与明細、賞与明細、保険料通知、源泉徴収票) 2 |  |  |  |
|            | 事業所帳票(支給控除一覧表等の任意ファイルを事業所ページへ公開)     |  |  |  |
| 対象事業所      | cells06 (セルズ06) - 3                  |  |  |  |
| 対象ファイル     | 参照                                   |  |  |  |
| 個人情報追加     | □(給与賞与アップロード時に未作成の個人情報を追加)           |  |  |  |
| 明細書名       | (未入力は規定値を設定)                         |  |  |  |
| 閲覧期間       | ~ (終了日未入力時は閲覧期間2年を設定)                |  |  |  |
| 名前相違チェック   | □(個人情報の名前が一致していないデータは登録しない)          |  |  |  |
|            | 従業員明細アップロード                          |  |  |  |

- WEB明細のホームに移動し ますので、「アップロー ド」をクリックします。
- ファイルアップロード画面 に移動しますので、従業員 明細を選択します。
- 3. 対象事務所を選択します。

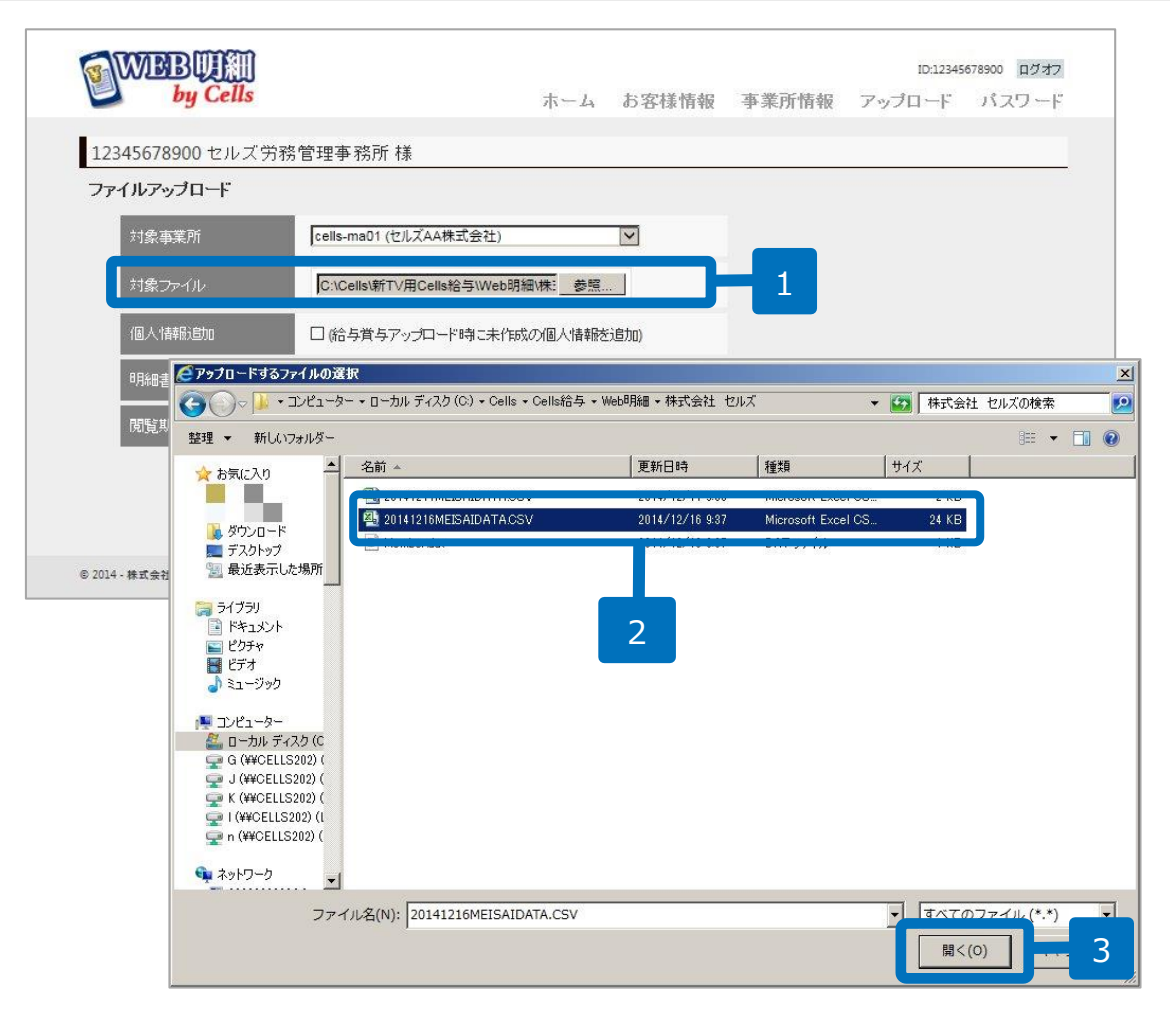

1. 「参照」をクリックします。

 「アップロードするファイ ルの選択」画面からP4で作 成したWEB明細用データを 選択します。

3. 「開く」をクリックします。

●WEB明細用データはCells給与フォルダ内のweb明細フォルダに作成されます。Web明細フォルダ内には各事業所名称のフォルダも作成されており、その中の「MEISAIDATA.CSV」ファイルがWEB明細用データです。ファイルの先頭に作成日が挿入されますので、該当のMEISAIDATA.CSVファイルを選択してください。

# 「Cells給与」フォルダの探し方

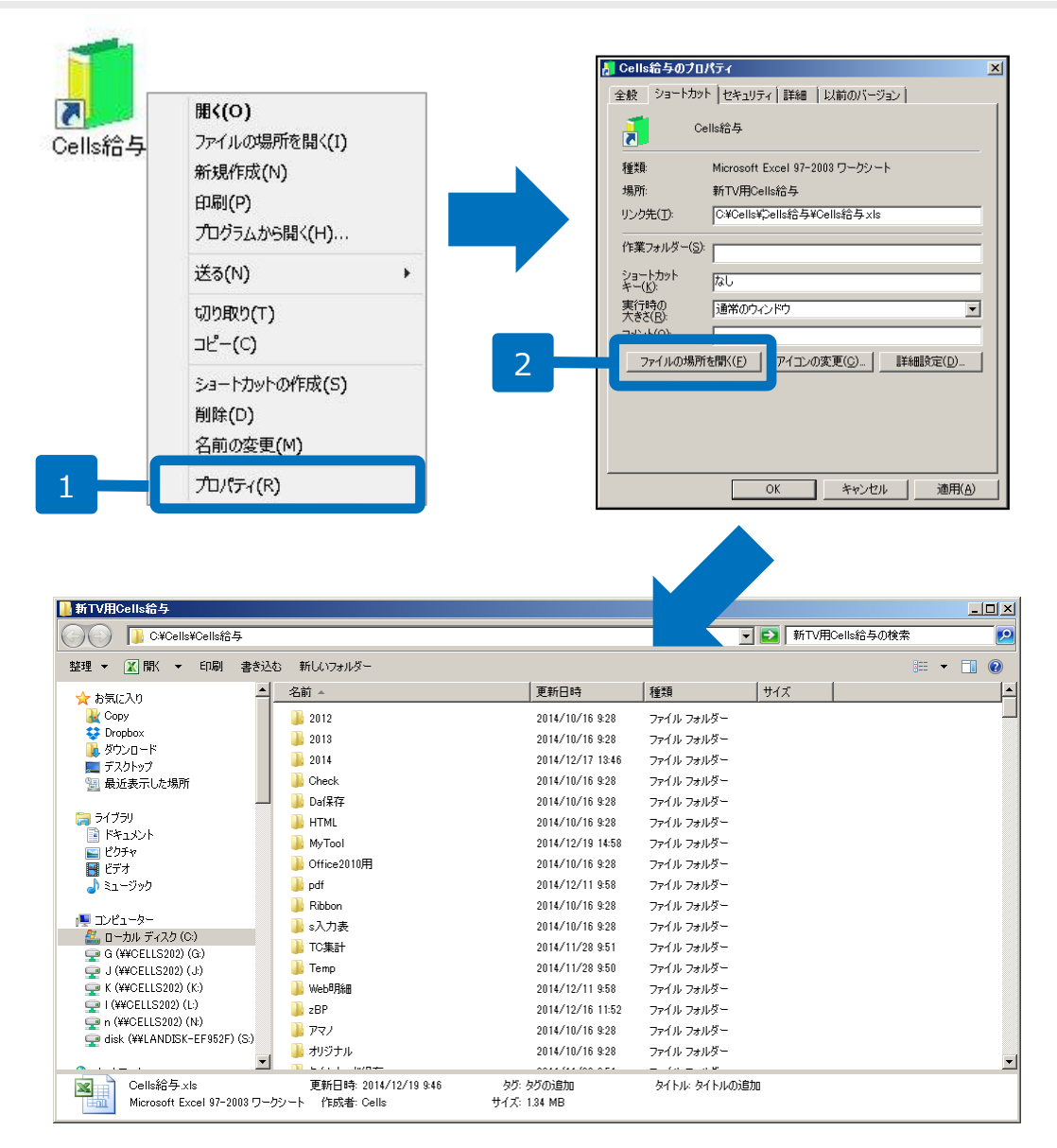

- 1. Cells給与のアイコンを右ク リックし、プロパティをク リックします。
- ショートカットタブを選択し、「ファイルの場所を開く」をクリックします。
- 3. エクスプローラで「Cells給 与」フォルダが開きます。

| ファイルアップロード                        |                                                                                                    |
|-----------------------------------|----------------------------------------------------------------------------------------------------|
| 対象事業所                             | cells08 (セルズ08)                                                                                                    |
| 対象ファイル                            | C:\Cells\Cells給与\Web明細\株式会社 参照                                                                                                    |
| 個人情報追加                            | ☑ (給与賞与アップロード時に未作成の個人情報を追加)                                                                                                    |
| 明細書名                              | (未入力は規定値を設定) 2                                                                                                    |
| 閲覧期間                              | 2016/04/20 ~ 2017/04/19 3                                                                                                    |
| 名前相違チェック                          | ☑ (個人情報の名前が一致していないデータは登録しない)                                                                                                    |
|                                   | アップロード 5                                                                                                    |
|                                   | ID:12345678900 ログラ     ID:12345678900 ログラ     ID:12345678900 ログラ     Arーム お客様情報 事業所情報 アッブロード パスワー                                                                  |
| 12345678900 tz                    | セルズ労務管理事務所 様                                                                                                    |
| 登録テーター覧<br>フィルター 事                | 募業所:  全て                                                                                                    |
| <mark>事業所口</mark><br>cells-ma01 着 | 分類         明編書名         問題智慧於日         明編一覧         作成日           給与時編         2013年12月給与明編         2014年12月16日         2014年12月31日         詳細         2014年12月16日 |
| ◎ 2014 - 株式会社セル-ヌ                 |                                                                                                    |

- 1. ファイルアップロード時に個人情報も 追加する場合は、ここにチェックを入 れます。
- 明細書名を変更する場合はこちらに入 力します。
   ※未入力の場合は規定値が設定されます。
- 3. 閲覧期間を選択します。
- WEB明細の個人情報とCells給与から アップロードするCSVファイルの個人 情報の名前が一致しない場合にアップ ロードしない場合はここにチェックを 入れます。
   ※名前のスペースは除外されチェックされます。
- 5. 「アップロード」をクリックします。
- 6. 画面がホームに切り替わり、アップ ロードが完了します。

| WEB                                       | Cells      |             | ホーム               | お客様情報 事業         | 師情報 アップ        | ID:12345678900 ログオ<br>ロード パスワー | 7       |
|-------------------------------------------|------------|-------------|-------------------|------------------|----------------|--------------------------------|---------|
| 34567890                                  | 0 セルズ労務    | 。管理重整所 梯    |                   |                  |                |                                |         |
| ネデーター!                                    | 85         |             |                   |                  |                |                                | -       |
|                                           |            |             |                   |                  |                | +-                             |         |
| ノイルター                                     | 事業所:「全て    |             | · 5.              | 焼! 全て ・          | 表示数:10 ▼       | 我示                             |         |
| 事業所ID                                     | 分類         | 明編書名        | 眼覧開始日             | 閲覧終了日            | 明細一覧           |                                |         |
| cells-ma01                                | 給与明細       | 2020年01月 給与 | 明細 2020年1月15E     | 2022年1月14日       |                | 1                              |         |
|                                           |            |             |                   |                  |                |                                |         |
|                                           | by C       |             | · ㅋ マ산 금 「 + 14   | ホーム おれ           | 客様情報 事業        | 所情報 アップ                        | ロード パス  |
| 123                                       | 45678900 1 | 2ル人労務官埋     | 事務所 禄             |                  |                |                                |         |
| 事業                                        | 新D cells-m | a01 事業所名 セ  | ルズ株式会社明細書編        | 進変更              | 削除明細印病         | 刘刘象者 一括印刷                      | 3       |
| ORM                                       | (世々) 2020年 |             | 3 2020/501 B ()*8 |                  | ※ (日日 2020年1日2 | 10 (4)                         |         |
| P734                                      | 20204      |             | - 2020401/- JJX   | NG-54/044 XAGL/S | 20204-1/95     | (五)                            |         |
| 問党期間 2020/01/15~2022/01/14 名前 表示数 10 ▼ 検索 |            |             |                   |                  |                |                                |         |
|                                           |            |             |                   |                  |                |                                |         |
|                                           | 開覧状況       | 社員No        | 名前                | 織支給額             | 控除合計           | 差引支給額                          | 明細PDF   |
|                                           | 未          | 000001      | 佐藤 豊              | 3,639,019        | 1,370,372      | 2,268,647                      | 表示      |
|                                           | 未          | 000002      | 佐藤 理恵子            | 3,448,379        | 1,235,448      | 2,212,931                      | 表示      |
|                                           | +          | 000002      | 佐藤 務              | 120.000          | 15 533         | 104.479                        | 表示      |
|                                           | ~~         | 000003      | VIDAR #4          | 120,000          | 13,322         | 104,470                        | 100     |
|                                           | 未          | 000004      | 小林 良二             | 577,853          | 146,007        | 431,846                        | 表示      |
|                                           | 未          | 000005      | 三浦 和美             | 510,493          | 112,976        | 397.517                        | 表示      |
|                                           | +          | 000000      |                   | 202.550          | 70.000         | 205.250                        |         |
|                                           | 不          | 000008      | 復藤 純劣             | 383,568          | /8,308         | 305,260                        | 32/34   |
|                                           | 未          | 000009      | 坂本 秀樹             | 391.487          | 79,362         | 312,125                        | 表示      |
|                                           | 未          | 000012      | 井原 友美             | 392,009          | 78,234         | 313,775                        | 表示      |
|                                           | +          | 000040      | 50± 47            | 204              |                |                                |         |
|                                           | 木          | 000013      | 加占1诊              | 391,525          | /4,960         | 316,565                        | 4X/K    |
|                                           | +          | 000001      |                   | 202.000          | 55.445         | 246.004                        | <b></b> |

- 「詳細」をクリックすると、
   アップロードした明細データを
   確認できます。
- 個人別の明細書を表示させる場合は「表示」をクリックします。
   表示された明細書画面から個人別の明細書を印刷することができます。
- 「一括印刷」をクリックすると、 個人情報設定にて明細印刷対象 者に含めた対象従業員の明細を 一括印刷することができます。

●明細書名・閲覧期間を変更する場合は、明細書編集の「変更」から行ないます。
 ●明細データを削除する場合は、明細書編集の「削除」から行ないます。

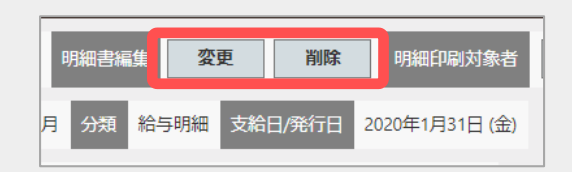

2.保険料通知データ作成1

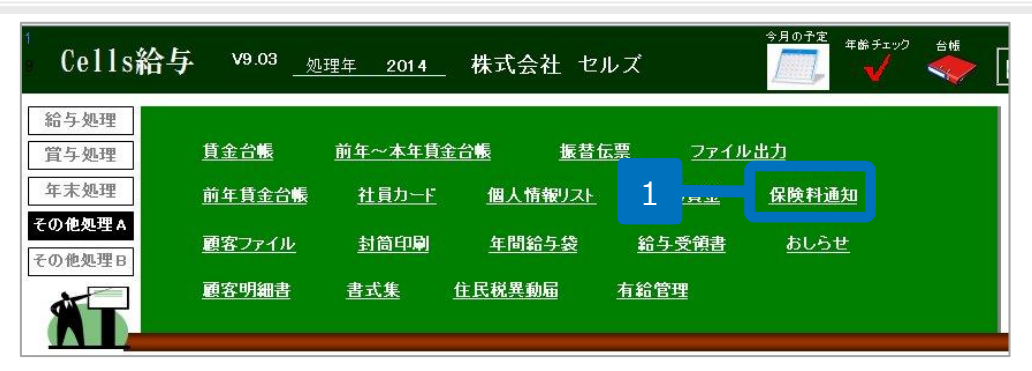

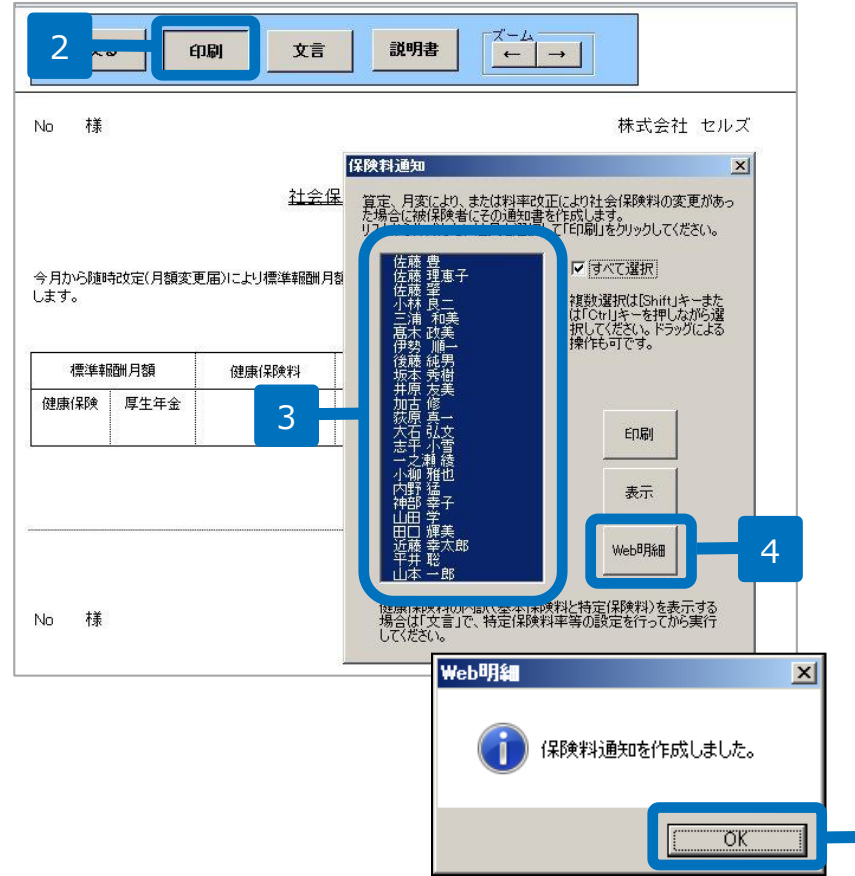

- その他処理A「保険料通 知」をクリックします。
- 2. 「印刷」をクリックします。
- 対象者を選択します。
   ※すべて選択をチェックすると全員 選択されます。
- 4. 「Web明細」をクリックし ます。
- 5. 「保険料通知を作成しました。」と表示されるので 「OK」をクリックします。

5

2.保険料通知データ作成2

| by Cells                                     | 10.12245678900 ログオフ<br>ホーム お客様情報 事業所情報 アップロード パスワード |
|----------------------------------------------|-----------------------------------------------------|
| 12345678900 セルズ労務管理事務所 様                     |                                                     |
| 登録データー覧                                      |                                                     |
| フィルター<br>事薬所:  全て<br><del>登録データはありません。</del> | ☑ 分類: 全て ☑ 表示                                       |
| ◎ 2014 - 株式会社セルス                             |                                                     |

| ファイルアップロード |                                  |  |  |  |
|------------|----------------------------------|--|--|--|
| アップロード対象   | ● 従業員明細(給与明細、賞与明細、保険料通知、源泉徴収票) 2 |  |  |  |
|            | 事業所帳票(支給控除一覧表等の任意ファイルを事業所ページへ公開) |  |  |  |
| 対象事業所      | cells06 (セルズ06) - 3              |  |  |  |
| 対象ファイル     | 参照                               |  |  |  |
| 個人情報追加     | □(給与賞与アップロード時に未作成の個人情報を追加)       |  |  |  |
| 明細書名       | (未入力は規定値を設定)                     |  |  |  |
| 閲覧期間       | ~ (終了日未入力時は閲覧期間2年を設定)            |  |  |  |
| 名前相違チェック   | □ (個人情報の名前が一致していないデータは登録しない)     |  |  |  |
|            | 従業員明細アップロード                      |  |  |  |

- 1. WEB明細の「アップロー ド」をクリックします。
- ファイルアップロード画面 に移動しますので、従業員 明細を選択します。
- 3. 対象事務所を選択します。

## 2.保険料通知データ作成3

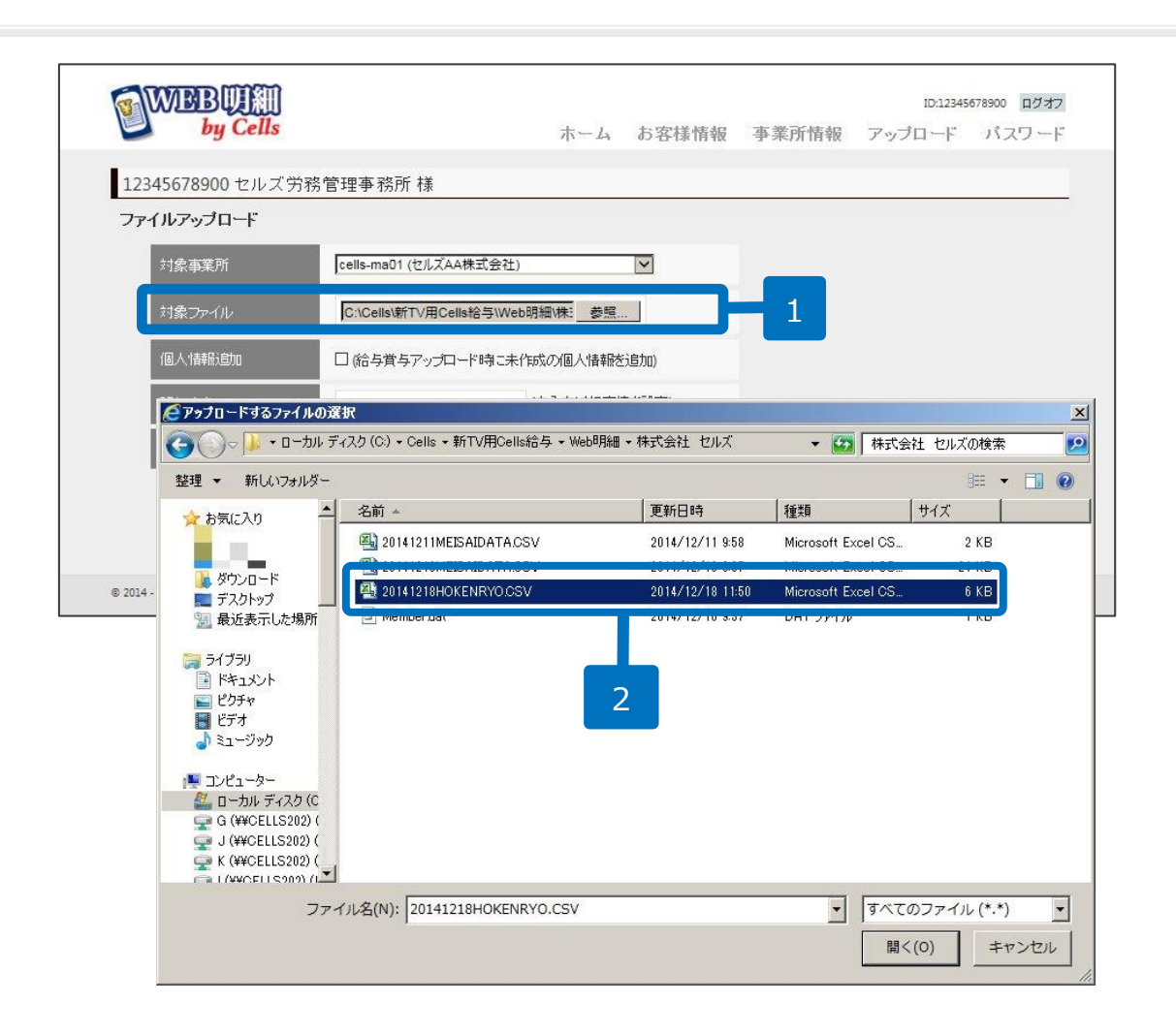

- 1. 「参照」をクリックします。
- アップロードするファイ ルの選択」画面からP11で 作成した保険料通知データ を選択します。
- 3. 「開く」をクリックします。

●保険料通知データはCells給与フォルダ内のWeb明細フォルダに作成されます。Web明細フォルダ内には事業所名称の フォルダも作成されており、その中のHOKENRYO.CSVファイルが保険料通知データです。ファイルの先頭に作成日が挿 入されますので、作成した日付が挿入されたHOKENRYO.CSVファイルを選択してください。

2.保険料通知データ作成4

| ファ | イルアップロード        |         |                       |                      |                      |       |                            |                |
|----|-----------------|---------|-----------------------|----------------------|----------------------|-------|----------------------------|----------------|
|    | 対象事業所           | [       | cells08 (セルズ08)       |                      |                      | ~     |                            |                |
|    | 対象ファイル          |         | C:\Cells\Cells給与      | \Web明細\株式            | 会社 参照                |       |                            |                |
|    | 個人情報追加          | [       | □(給与賞与アッフ             | ロード時に未作              | 乍成の個人情報              | を追加)  |                            |                |
|    | 明細書名            |         |                       | (7                   | 未入力は規定値              | を設定)  |                            |                |
|    | 閲覧期間            | (       | 2016/04/20 ~          | 2017/04/19           |                      |       | ]-2                        |                |
|    | 名前相違チェック        |         | ☑ (個人情報の名前            | が一致していた              | こいデータは登              | 録しない) | 3                          |                |
|    |                 |         |                       |                      | アップロー                |       | 4                          |                |
|    |                 | Cells   |                       | ホーム                  | お客様情報 事業             | 美所情報  | ID:12345678900<br>アップロード パ | ) ログオフ<br>スワード |
|    | 1234567890      | 0 セルズ労務 | 管理事務所 様               |                      |                      |       |                            |                |
|    | 登録データー          | ĺ.      |                       |                      |                      |       |                            |                |
|    | フィルター           | 事業所: 全て |                       | ▶ 分類                 | 1:全て 🔽               | 表示    |                            |                |
|    | 事業所ID           | 分類      | 明細書名<br>2013年12日 給与明細 | 閲覧開始日<br>2014年12月16日 | 閲覧終了日<br>2014年12月31日 | 明細一覧  | 作成日<br>2014年12月16日         | 4              |
|    |                 |         |                       |                      |                      | 2336  |                            |                |
|    | © 2014 - 株式会社セル | 7       |                       |                      |                      |       |                            |                |

- 1. 明細書名を変更される場合は こちらに入力します。
- 2. 閲覧期間を選択します。
- WEB明細の個人情報とCells 給与からアップロードする CSVファイルの個人情報の名 前が一致しない場合にアップ ロードしない場合はここに チェックを入れます。
- 「アップロード」をクリック します。
- 5. 画面がホームに切り替わり、 アップロードが完了します。
- ●保険料通知データは、個人情報追加をチェックしても個人情報は反映されません。この機能は給与データ、賞与データのみ有効となります。
- ●名前相違チェックは、スペースは除外されチェックされます。

2.保険料通知データ作成5

| <b>B</b> IMT | BBUM<br>by Cells |                        | 赤ー               | -ム お客様情報 事業       | ID<br>前情報 アップロー | ×12345678900 ログオフ<br>ード パスワード |                |      |
|--------------|------------------|------------------------|------------------|-------------------|-----------------|-------------------------------|----------------|------|
| 1234567      | 78900 セルズ労       | 務管理事務所 様               |                  |                   |                 |                               |                |      |
| 登録デー         | 夕一覧              |                        |                  |                   |                 |                               |                |      |
| フィルタ         | ─ 事業所: 全         | τ                      | V                | 分類:全て 🔽           | 表示              |                               |                |      |
| 事業所          | fīD 分類           | 明細書名                   | s Ber            | 始日 閲覧終了日          | 明細一覧作           | 成日                            |                |      |
| cells-m      | na01 保険料通知       | 2014年12月保              | 與料通知 2014年12     | 2月18日 2014年12月31日 | 詳細              | 1                             |                |      |
| cells-m      | na01   お知らせ      | お知らせ                   | 2014年12          | 2月16日 2014年12月31日 | 詳細  201         | d                             |                |      |
|              | WARD             |                        |                  |                   |                 |                               | ID:12345678900 | ログオフ |
|              | by C             | eus                    |                  | ホームお              | 客様情報 事業         | 卽所情報 アップロ                     | I-F 7.5        | スワード |
| © 2<br>12    | 345678900 🗄      | zルズ労務管理                | 事務所 様            |                   |                 |                               |                |      |
| 事            | 業所ID cells-ma    | 01 事業所名 セ              | ルズAA株式会社 明       | 細書編集 変更           | 削除              |                               |                |      |
| 88           | 細志 2014年1        | 2日 ( <b>2</b> )除影话画 (在 | 2014年12 分        | 保险料通 古谷口龙         | 3014年12日19      | 回 問題期 201                     | 4/12/19~       |      |
| 名            | 知                | 271 WRXHUE             | 月期               | 知 日               | (木)             | E 201                         | 4/12/31        |      |
|              | 閲覧状況             | 社員No                   | 名前               | 総支給額 控除           | 合計 差岐           | 給額 操作1                        | 操作2            |      |
|              | 未                | 000001                 | 佐藤豊              | -                 | -               | 表示                            | 印刷             |      |
|              | *                | 000002                 | 佐藤 理恵子           | -                 | -               | 表示                            | EPIRI          |      |
|              | *                | 000003                 | 佐藤肇              | -                 | -               | 表示                            | EPIRI          |      |
|              | 未                | 000004                 | 小林良二             |                   | -               | 表示                            | EPROI          |      |
|              | 未                | 000005                 | 三浦 和美            | -                 | -               | 表示                            | ÉPRI           |      |
|              | 未                | 000008                 | 後藤純男             | -                 | -               | 表示                            | ÉPRI           |      |
|              | 未                | 000009                 | 坂本 秀樹            | -                 | -               | 表示                            | EPFOI          |      |
|              | *                | 000012                 | 井原 友美            | -                 | -               | 表示                            | EPIGI          |      |
|              | 未                | 000013                 | 加古修              | -                 | -               | 表示                            | EPIGI          |      |
|              | *                | 000024                 | 田口輝美             | -                 | -               | 表示                            | ÉPROI          |      |
|              |                  |                        |                  | 123               |                 |                               |                |      |
| *            | 印刷利用IClまAdd      | be® Flash® Playe       | r 11以上(Windows)の | インストールが必要になります    | ť.              |                               |                |      |
|              |                  |                        |                  |                   |                 |                               |                |      |
| © 2014       | 4 - 株式会社セルズ      |                        |                  |                   |                 |                               |                |      |

- 「詳細」をクリックすると、 アップロードした保険料通 知データを確認できます。
- 個人別の明細書を表示させる場合は操作1の「表示」
   印刷する場合は操作2の
   「印刷」をクリックします。

●明細書名・閲覧期間を変更する場合は、明細書編集の「変更」から行ないます。
 ●明細データを削除する場合は、明細書編集の「削除」から行ないます。

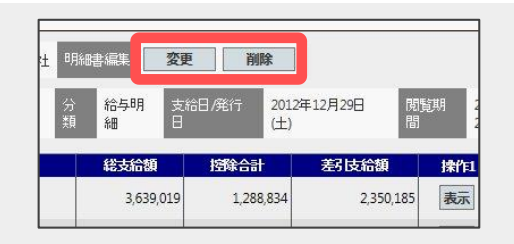

## 3.お客様情報の確認・変更

| WIEBUI         | ID-12345678900 ログオン |
|----------------|---------------------|
| by Ceus        | ホームの客様情報            |
| お客様情報          |                     |
| ユーザーID (契約番号)  | 12345678900         |
| 社名/事務所名        | セルズ学務管理連発所          |
| 管理者メールアドレス     | info01@cells.co.jp  |
| 管理者サブメールアドレス   | info02@cells.co.jp  |
|                | 確認画面へ               |
|                |                     |
| 1014 - 株式会社セルス |                     |

| WEBUM<br>by Cells |                    | ホーム         | お客様情報 | 事業所情報 | ID:12345<br>アップロード | 678900 ログオフ<br>パスワ <i>ー</i> ド |
|-------------------|--------------------|-------------|-------|-------|--------------------|-------------------------------|
| お客様情報編集確認         |                    |             |       |       |                    |                               |
| ユーザーID (契約番号)     | 12345678900        |             |       |       |                    |                               |
| 社名/事務所名           | セルズ労務管理事務所         |             |       |       |                    |                               |
| 管理者メールアドレス        | info01@cells.co.jp |             |       |       |                    |                               |
| 管理者サブメールアドレス      | info02@cells.co.jp |             |       |       |                    |                               |
|                   | 変更                 | <u>ē</u> †3 | - 3   |       |                    |                               |
| © 2014 - 株式会社セルズ  |                    |             |       |       |                    |                               |

- 「お客様情報」タブをク リックすると、契約番号や 登録されている管理者メー ルアドレスを確認すること ができます。
- 管理者メールアドレス、サ ブメールアドレスを登録す ることで、パスワード紛失 時の連絡先メールアドレス となります。アドレス欄に メールアドレスを入力し、 「確認画面へ」をクリック します。
- 3. 「変更する」をクリックすると、情報が更新されます。

4.事業所情報の確認・変更

| 事業所情報一覧                       |                  |             |        |              |                 |              |                                         |           |  |
|-------------------------------|------------------|-------------|--------|--------------|-----------------|--------------|-----------------------------------------|-----------|--|
| 事業所ID                         | 事業所名             | 契約番号        | 契約タイプ  | サービス有効期間     | 事業情報            | 個人情報         | PASS通知                                  |           |  |
| fs21072016002                 | 無償体験Sアカウント       | 21072016002 | 無償体験版S | 2020/09/01まで | 詳細              | 確認           | 表示                                      |           |  |
| cellsplus                     | cellsplus        | 22072016002 | 有價版100 | 2021/03/23まで | 詳細              | 2            | क्र                                     |           |  |
| cells100                      | cells100         | 22072016003 | 有價版100 | 2020/09/30まで | 詳細              | 確認           | 表示                                      |           |  |
|                               |                  |             |        |              |                 |              | _                                       |           |  |
| WEBUI                         |                  |             |        |              | ID:1234         | 5678900 ログオフ |                                         |           |  |
| by Cells                      |                  | *-          | ム お客様情 | 報 事業所情報      | アップロード          | パスワード        |                                         |           |  |
| 12345678900 セルズ<br>本業所情報の応導/編 | 労務管理事務所 様<br>集   |             |        |              |                 |              |                                         |           |  |
| 事業所知                          | cells-ma01       |             |        | 123456       | 578900 +2       | ルズ労務1        | 會理事務所 様                                 |           |  |
| 契約番号                          | 00000000011      |             |        | 事業所          | 前撤編集            | 截認           | 1-1-1-10001 14x                         |           |  |
| 契約タイプ                         | 該用版100(利用人数:1    | の人まで)       |        | 事            | 葉所ID            |              | cells-ma01                              |           |  |
| サービス有効期間                      | 2015/09/30まで     |             |        | 3.0          |                 |              | 00000000011                             |           |  |
| 事業所名                          | セルズAA株式会社        |             |        |              | () <b>()</b> () |              | 000000000000000000000000000000000000000 |           |  |
| パスワード                         | cells1230        |             |        | 契.           | 約タイプ            |              | 試用版100 (利用人)                            | 数:100人まで) |  |
| メールアドレス                       | info@cells.co.jp |             |        |              | ービス有効期          | 161          | 2015/09/30まで                            |           |  |
| 個人にスワード変更調                    | ○ ○<br>第 許可 禁止   |             |        | 事            | 業所名             |              | セルズAA株式会社                               |           |  |
|                               |                  | 確認問         | 画面へ    | 3            | スワード            |              | cells1230                               |           |  |
| 2014 - 株式会社やある                |                  |             |        | *            | ールアドレス          |              | info@cells.co.jp                        |           |  |
|                               |                  |             |        | (8.          | 人バスワード          | 変更設定         | 許可する                                    |           |  |
|                               |                  |             |        |              |                 |              |                                         |           |  |

- 「事業所情報」タブからWEB 明細を利用している事業所一覧 が表示されます。ここから契約 タイプとサービス有効期間を確 認できます。
- 2. 事業所情報の詳細を確認する場 合は「詳細」をクリックします。
- 事業所名等を変更する場合は事業所名欄等から内容を変更し、
   「確認画面へ」をクリックします。
- 「変更する」をクリックすると、
   情報が更新されます。

●社員の個人パスワードの変更を許可する場合は、個人パスワード変更設定から「許可」にチェックを入れます。個人パスワード変更を許可しない場合は「禁止」にチェックを入れます。

## 5.事業所へのPASS通知の作成

| WBBU                                | All<br>ells                                |                                           | ホームお                             | 反逆信報 末学所                                        | 時期、マ                    | ID:              | ロク<br>ド パマワ-       |
|-------------------------------------|--------------------------------------------|-------------------------------------------|----------------------------------|-------------------------------------------------|-------------------------|------------------|--------------------|
| 5                                   |                                            |                                           | // ZA 0.01                       |                                                 |                         | // 1             | 100                |
| -                                   | 事務所                                        | 所様                                        |                                  |                                                 |                         |                  |                    |
| 所信報一階                               |                                            |                                           |                                  |                                                 |                         |                  |                    |
|                                     |                                            |                                           |                                  |                                                 |                         |                  |                    |
| 50 AFERINA                          |                                            |                                           |                                  |                                                 |                         |                  |                    |
| 事業所ID                               | 事業所名                                       | 契約番号                                      | 契約タイプ                            | サービス有効期間                                        | 事業情報                    | 個人情報             | PASS通知             |
| 事業所ID<br>s21072016002               | 事業所名<br>無償体験Sアカウント                         | <b>契約番号</b><br>21072016002                | <b>契約タイプ</b><br>無償体験版S           | サービス有効期間<br>2020/09/01まで                        | 事業情報                    | 個人情報確認           | PASS通知<br>表示       |
| 事業所ID<br>fs21072016002<br>cellsplus | <del>車業所名</del><br>無償体験sアカウント<br>cellsplus | <b>契約番号</b><br>21072016002<br>22072016002 | <b>契約タイプ</b><br>無償体験版S<br>有償版100 | <b>サービス有効期間</b><br>2020/09/01まで<br>2021/03/23まで | <b>争業情報</b><br>詳細<br>詳細 | 個人情報<br>確認<br>確認 | PASS通知<br>表示<br>表示 |

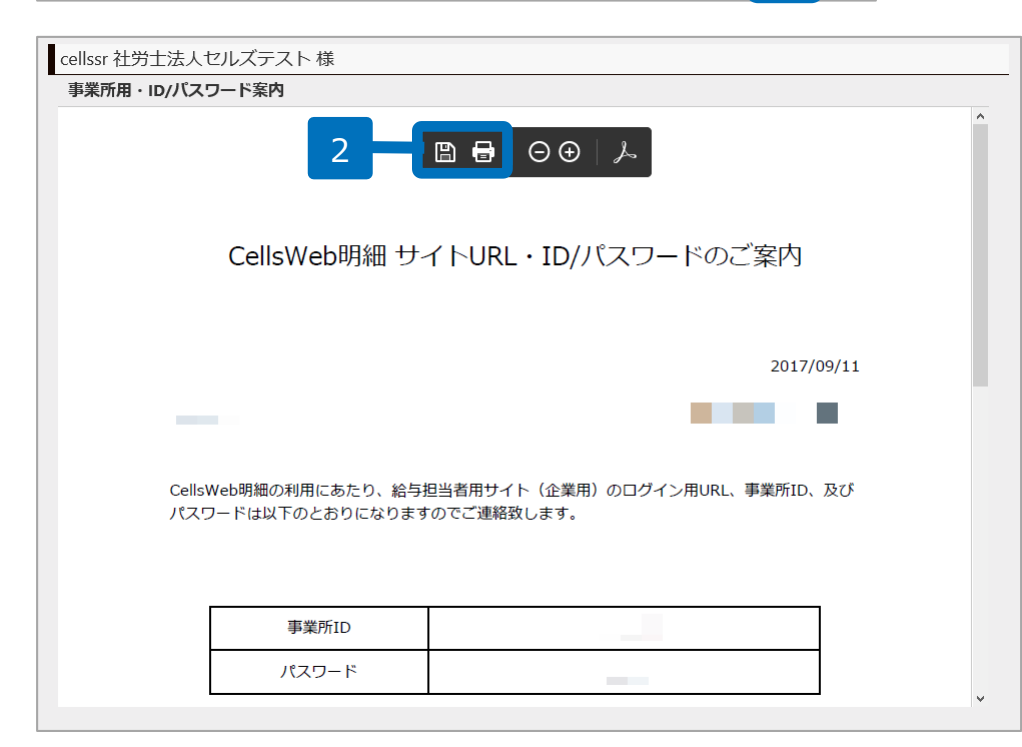

- 「事業所情報」タブから
   PASS通知「表示」をク
   リックすると、事業所ごと
   にWEB明細のID/パスワー
   ド通知書を作成できます。
- 2. PDF保存・印刷が可能です。

## 6.個人情報の追加

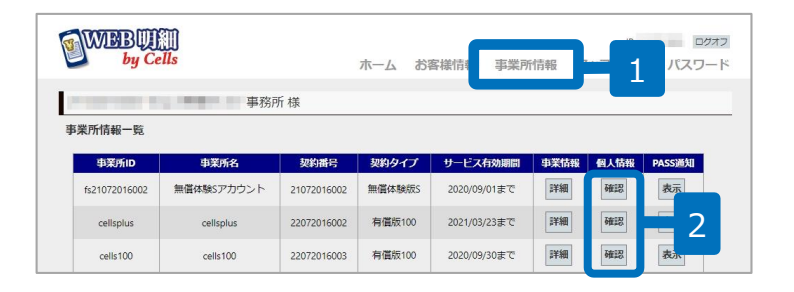

|    | 名前           |                 | 検索             | 1       | 個人情  | ∮報登録件数:1                    | 107件     | 新規追加     | - 3 | 取込削除 |
|----|--------------|-----------------|----------------|---------|------|-----------------------------|----------|----------|-----|------|
|    | <u>社員No</u>  | 名前              | ለ° አ9−ኑ*       | 状態      | 一括印刷 | 変更                          | 削除       | お知らせ     | 同意書 | 通知書  |
|    | 000002       | 佐藤 理恵子          | 75913d4b       | 有効      |      | 変更                          | 削除       | 作成       | 表示  | 表示   |
|    | 000004       | 小林 良二           | koba           | 有効      |      | 変更                          | 削除       | 作成       | 表示  | 表示   |
|    | 000005       | 三浦 和美           | 58fd621f       | 有効      |      | 変更                          | 削除       | 作成       | 表示  | 表示   |
|    | 000008       | 後藤 純男           | fefca164       | 有効      |      | 変更                          | 削除       | 作成       | 表示  | 表示   |
|    | 000009       | 坂本 秀樹           | c64fae44       | 有効      | 対象   | 変更                          | 削除       | 作成       | 表示  | 表示   |
|    | 000012       | 井原 友美           | 26248208       | 有効      |      | 変更                          | 削除       | 作成       | 表示  | 表示   |
|    | 000013       | 加古修             | 38fa70ed       | 有効      |      | 変更                          | 削除       | 作成       | 表示  | 表示   |
|    | セルズ          | □□ #2 辛         |                | 方法      |      | 715.75                      | サルドの     | i tit    | ±=  | +=   |
| 個人 | 情報追加:Cells01 | (株式会社セルズ)       |                |         |      | 個人情報追加確認: Cells01 (株式会社セルズ) |          |          |     |      |
|    | 社員No         | 000001          |                |         |      | 社員No 000001                 |          |          |     |      |
|    | 名前           | セルズ 太郎          | 1              |         |      | 名前 セルズ 太郎                   |          |          |     |      |
|    | パスワード        |                 | (未入力時は自動)      | 作成されます。 | ) 4  | パスワート                       | ÷        | 339ab6bd |     |      |
|    | 状態           | ●<br>有効         | ○<br><b>無効</b> |         |      | 状態                          |          | 有効       |     |      |
|    | 明細印刷対象者      | 〇<br>含める        | ●<br>含めない      |         |      | 明細印刷文                       | 可象者      | 含めない     |     |      |
|    | 給与其与明細固定項目   | ●<br>目表記<br>日本語 | ○<br>英語        |         |      | 給与其与明                       | 用細固定項目表記 | 日本語      |     | 5    |
|    |              | 確認              | 画面へ            | 個人情報一覧  | ٤٩   |                             |          | Ē        | ē3  | 追加す  |
|    |              |                 |                |         |      |                             |          |          |     |      |

- 1. 個人情報は「事業所情報」タブから確認します。
- 2. 個人情報の「確認」をクリック します。
- 3. 個人情報を追加する場合は「新 規追加」をクリックします。
- 社員No・名前・パスワード・ 状態・明細印刷対象者・給与賞 与明細固定項目表記を入力し、 「確認画面へ」をクリックしま す。

※給与賞与明細固定項目表記の詳細はP38へ

5. 「追加する」をクリックすると、 個人情報が追加されます。

## 6.個人情報の変更・削除

| 名前          |        | 検索       |    |                     | 個ノ | 人情報登録件 | 数:23件 | 新規追加 |     |
|-------------|--------|----------|----|---------------------|----|--------|-------|------|-----|
| <u>社員No</u> | 名前     | ለ° አ១-ኑ` | 状態 | 一括印刷                | 変更 | 削除     | お知らせ  | 同意書  | 通知書 |
| 000001      | 佐藤 豊   | 2015     | 有効 | 対象                  | 変更 | 削除     | 作成    | 印刷   | 印刷  |
| 000002      | 佐藤 理恵子 | 2015     | 有効 | 対象                  | 変更 | 削除     | 作成    | 印刷   | 印刷  |
| 000003      | 佐藤 肇   | 2015     | 有効 |                     | 変更 | 削除     | 作成    | 印刷   | 印刷  |
| 000004      | 小林 良二  | 2015     | 有効 | 1                   | 変更 | 削除     | 4     | 印刷   | 印刷  |
| 000005      | 三浦 和美  | 2015     | 有効 |                     | 変更 | 削除     | 作成    | 印刷   | 印刷  |
| 000008      | 後藤 純男  | 2345bfcd | 有効 |                     | 変更 | 削除     | 作成    | 印刷   | 印刷  |
| 000009      | 坂本秀樹   | 1734464d | 有効 |                     | 変更 | 削除     | 作成    | 印刷   | 印刷  |
| 000012      | 井原 友美  | 1787826a | 有効 |                     | 変更 | 削除     | 作成    | 印刷   | 印刷  |
| 000013      | 加古修    | 8de23326 | 有効 |                     | 変更 | 削除     | 作成    | 印刷   | 印刷  |
| 000024      | 田口 輝美  | 32209e97 | 有効 |                     | 変更 | 削除     | 作成    | 印刷   | 印刷  |
|             |        |          |    | 1 <u>2</u> <u>3</u> |    |        |       |      |     |

| 1. | 個人情報を変更する場合は  |
|----|---------------|
|    | 「変更」をクリックします。 |

- 2. 社員No・名前・パスワー ド・状態・一括印刷を変更 し、「確認画面へ」をク リックします。
- 3. 「変更する」をクリックす ると個人情報が更新されま す。
- 削除する場合は「削除」を
   クリックします。

| 12345678900 セルズ労務管理    | 事務所 様    |           |        |   |
|------------------------|----------|-----------|--------|---|
| 個人情報変更:cells-ma01 (セルス | (AA株式会社) |           |        |   |
| 社員No                   | 000001   |           |        |   |
| 名前                     | 佐藤 豊     |           | ]      |   |
| パスワード                  | 0536ad4c |           |        |   |
| 状態                     | ◎<br>有効  | )<br>無効   |        | 2 |
| 明細印刷対象者                | ◎<br>含める | ○<br>含めない |        |   |
| 給与貸与明細固定項目表記           | ◎<br>日本語 | ○<br>英語   |        |   |
|                        | 研        | 認画面へ(個)   | 人情報一覧へ |   |

| 固人情報変更:cells-ma01 (セルン | 《AA株式会社》 |                  |
|------------------------|----------|------------------|
| 項目                     | 変更前      | 変更後              |
| 社員No                   | 000001   | 000001           |
| 名前                     | 佐藤 豊     | 佐藤 豊             |
| パスワード                  |          |                  |
| 状態                     | 有効       | 有効               |
| 明細印刷対象者                | 含める      | 含める              |
| 給与賞与明細固定項目表記           | 日本語      | 日本語              |
|                        | 変更する     | <del>⊯</del> ∞ 3 |

- ●状態を「無効」に変更すると、無効にした従業員はWEB明細にログインできません。
- ●Cells給与で社員ナンバーや氏名を変更した場合はWEB明細でも社員ナンバーと氏名を変更してください。
- ●明細印刷対象者を「含める」に変更すると、一括印刷処理の対象従業員になります。

7.お知らせの作成

| 情報一覧:       | cells-ma01 (セルン | (AA株式会社) |    |    |    |           |      |         |
|-------------|-----------------|----------|----|----|----|-----------|------|---------|
| 名前          |                 | 検索       |    |    | 個人 | 情報登録件数:23 | 件新   | 規追加     |
| <u>社員No</u> | 名前              | パスワード    | 状態 | 変更 | 削除 | お知らせ      | 同意書  | パスワード通知 |
| 000001      | 佐藤豊             | 9e9cccd5 | 有効 | 変更 | 削除 | 作成        | 印刷   | 印刷      |
| 000002      | 佐藤 理恵子          | c4f72abb | 有効 | 変更 | 削除 | 作成        | 印刷   | ÉDBI    |
| 000003      | 佐藤肇             | e89348fb | 有効 | 変更 | 削除 | 作成        | 印刷   | 印刷      |
| 000004      | 小林良二            | d95a6bda | 有効 | 変更 | 削除 | 作成        |      | ÉDBI    |
| 000005      | 三浦 和美           | 77967aa4 | 有効 | 変更 | 削除 | 作成        | EDRI | ÉDIBI   |
| 800000      | 後藤 純男           | 94e2f4e1 | 有効 | 変更 | 削除 | 作成        | 印刷   | ÉPRI    |
| 000009      | 坂本 秀樹           | 250a41fc | 有効 | 変更 | 削除 | 作成        | 印刷   | 印刷      |
| 000012      | 井原 友美           | 05c2c324 | 有効 | 変更 | 削除 | 作成        | 印刷   | EDBI    |
| 000013      | 加古修             | d40a02a4 | 有効 | 変更 | 削除 | 作成        | 印刷   | ÉPÆI    |
| 000024      | 田口輝美            | 721143aa | 有効 | 変更 | 削除 | 作成        | 印刷   | 印刷      |

| 1. | 社員に対してお知らせを作  |
|----|---------------|
|    | 成する場合、お知らせの   |
|    | 「作成」をクリックします。 |

- お知らせの内容を入力して 「内容確認」をクリックし ます。
- 内容を確認後、「作成」を クリックするとお知らせが アップロードされます。

| らせ作成:cells-ma0 | 1 (セレデー                 | お知らせ作成確認:cells-ma01 (セルズAA株式会社<br>関係期間 2014/12/16~2014/12/31 | b          |
|----------------|-------------------------|--------------------------------------------------------------|------------|
| お知らせタイトル       | お知らせ                    |                                                              |            |
| 発信日付           | 2014/12/16              |                                                              |            |
| 名前             | <b>対象者選択</b> 佐藤 豊       |                                                              | お知らせ       |
| 発信者            | セルズAA株式会社               |                                                              | 2014/12/16 |
| <b>本</b> 文     | 今月から営業手当が1万円UPです。       | <br>盗殺事項<br>今月から営業手当が1万円∪₽ <sup>2</sup>                      | C¥.        |
|                | 2014/12/16 ~ 2014/12/31 |                                                              | 戻る 作成      |

## 8.同意書の作成

| 名前          |        | 検索       |            | 個人情    | 報登録件数:1 | 107件 | 新規追加 | 退職者データ耳 | 反込削除 |
|-------------|--------|----------|------------|--------|---------|------|------|---------|------|
| <u>社員No</u> | 名前     | እ° አ9-ኑ* | 状態         | 一括印刷   | 変更      | 削除   | お知らせ | 同意書     | 通知書  |
| 000002      | 佐藤 理恵子 | 75913d4b | 有効         |        | 変更      | 削除   | 作成   | 表示      | 表示   |
| 000004      | 小林 良二  | koba     | 有効         |        | 変更      | 削除   | 作成   | 表示      | 表示   |
| 000005      | 三浦 和美  | 58fd621f | 有効         |        | 変更      | 削除   | 作成   | 表示      | 表示   |
| 000008      | 後藤 純男  | fefca164 | 有効         |        | 変更      | 削除   | 作成   | 表示      | 表示   |
| 000009      | 坂本 秀樹  | c64fae44 | 有効         | 対象     | 変更      | 削除   | 作成   | 表示      | 表示   |
| 000012      | 井原 友美  | 26248208 | 有効         |        | 変更      | 削除   | 作成   | 表示      | 表示   |
| 000013      | 加古修    | 38fa70ed | 有効         |        | 変更      | 削除   | 作成   | 表示      | 表示   |
| 000024      | 田口 輝美  | tagu     | 有効         |        | 変更      | 削除   | 作成   | 表示      | 表示   |
| 000016      | 志平 小雪  | 24a65456 | 有効         |        | 変更      | 削除   | 作成   | 表示      | 表示   |
| 000019      | 一之瀬綾   | e84ff6df | 有効         | 対象     | 変更      | 削除   | 作成   | 表示      | 表示   |
|             |        |          | 1 <u>2</u> | 345678 | 9 10    |      |      |         |      |

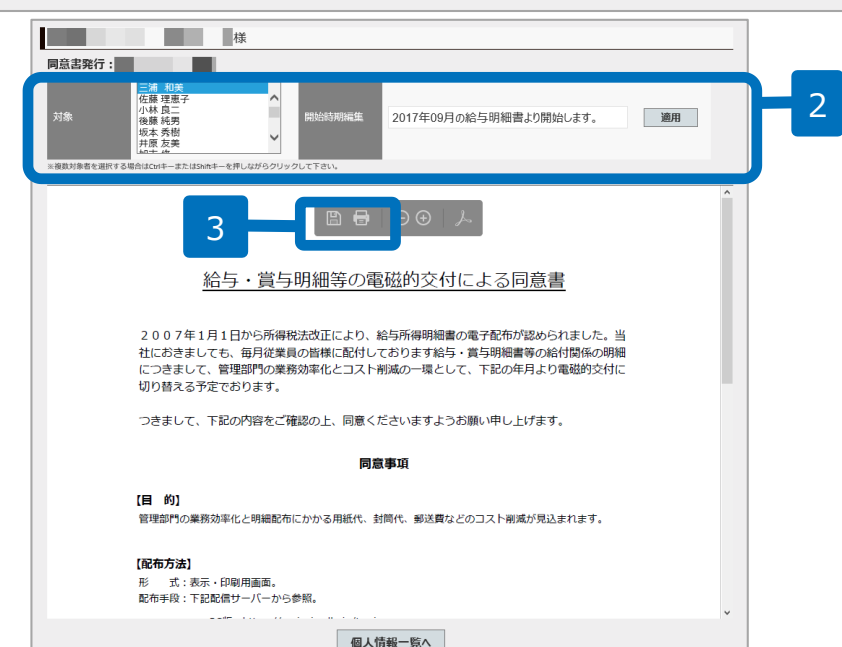

- 同意書「表示」をクリック すると、給与・賞与明細等 の電磁的交付による同意書 を作成できます。
- 2. 対象と同意書の開始時期を 変更することができます。
- PDF保存・印刷が可能です。
   ※本同意書は所得税法231
   条2項に基づくものです。

22

## 9.ID/パスワード通知書の作成

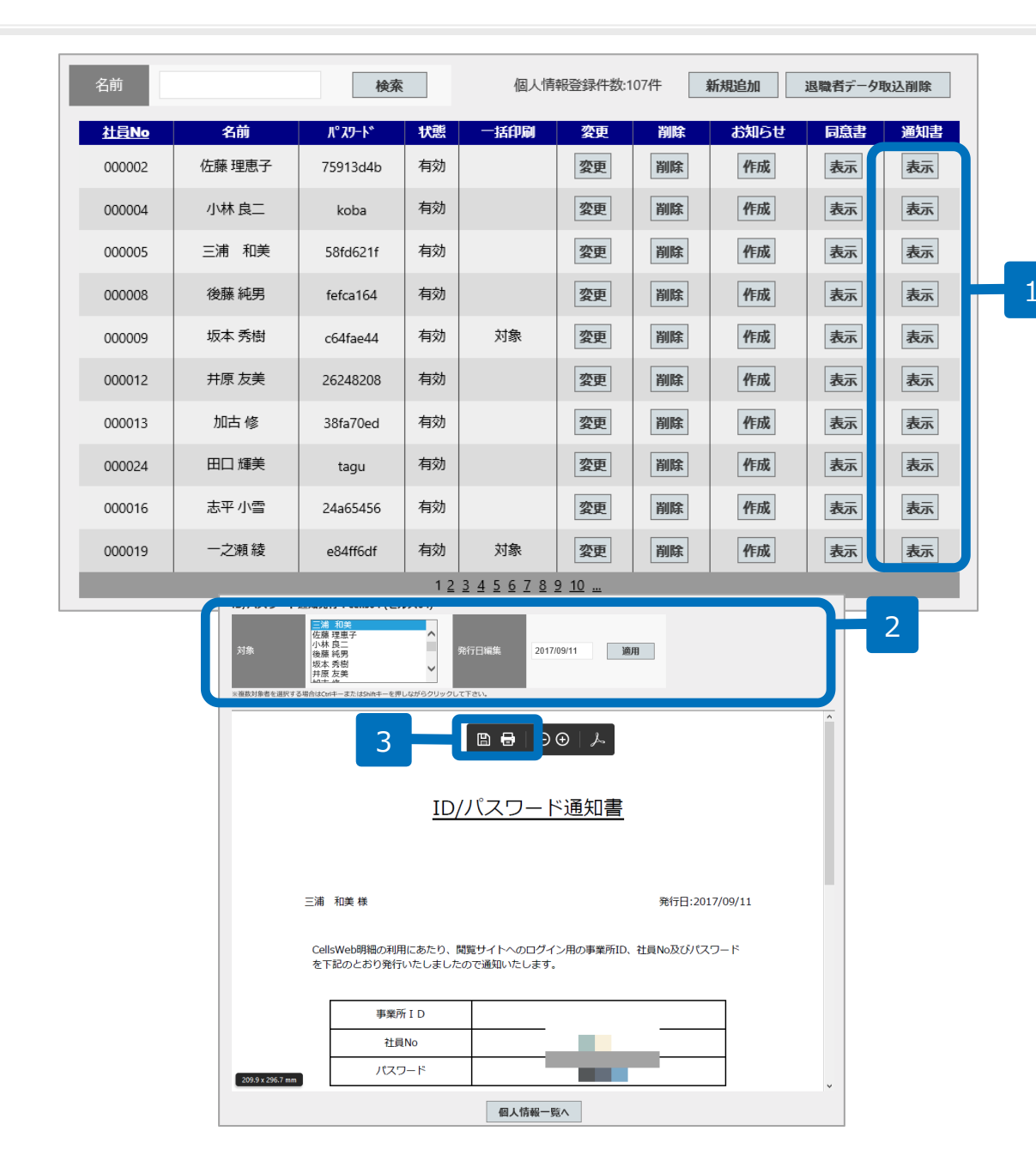

- 通知書「表示」をクリック すると、社員ごとにWEB明 細のID/パスワード通知書 を作成できます。
- 2.対象と通知書の発行日を変 更することができます。
  - 3. PDF保存・印刷が可能です。

## 10.WEB明細のログインパスワードを変更する

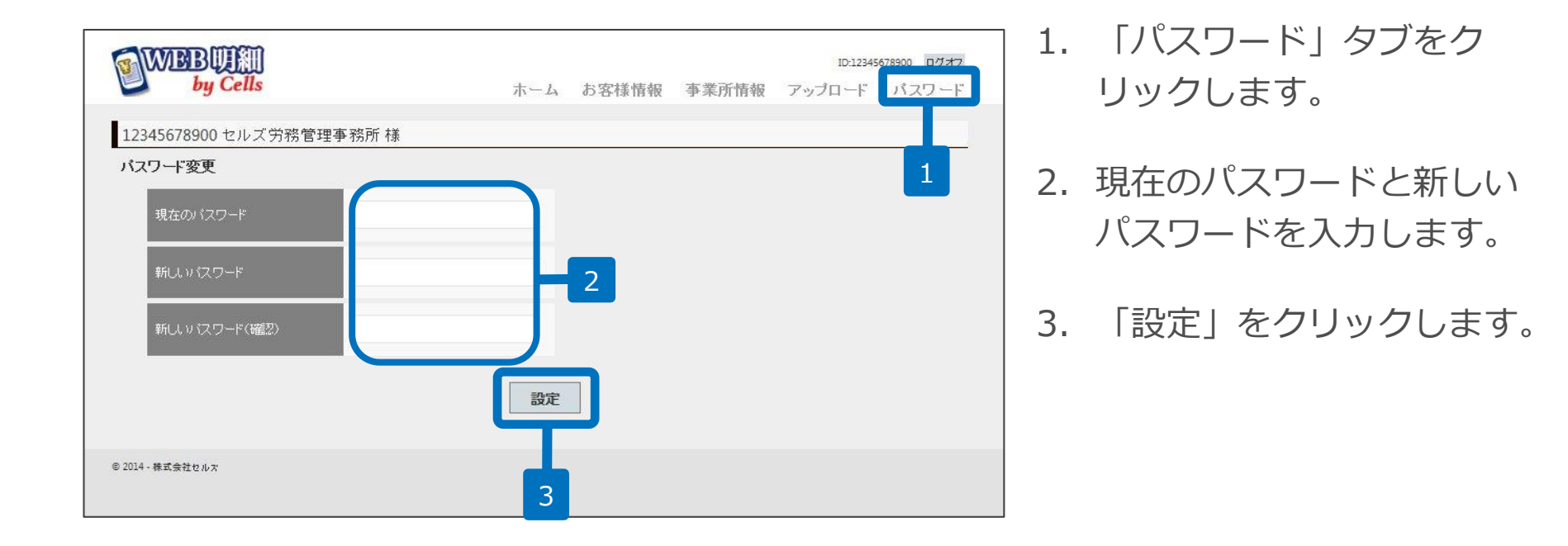

11-1.契約継続申込方法

| WEBUI                               | ells                                   |                                           | ホーム お                     | 客様情報事業所                                         | 情報                      | 1          | ロタ<br>ド パスワ-        |
|-------------------------------------|----------------------------------------|-------------------------------------------|---------------------------|-------------------------------------------------|-------------------------|------------|---------------------|
| <b>【業所情報一</b> 覧                     | 事務所                                    | 所様                                        |                           |                                                 |                         |            |                     |
| ENGLISTIC SE                        |                                        |                                           |                           |                                                 |                         |            |                     |
| 事業所ID                               | 事業所名                                   | 契約番号                                      | 契約タイプ                     | サービス有効期間                                        | 事業情報                    | 個人情報       | PASS通知              |
| 事業所ID<br>fs21072016002              | 事業所名<br>無償体験Sアカウント                     | <b>契約番号</b><br>21072016002                | 契約タイプ<br>無信体験版S           | <b>サービス有効期間</b><br>2020/09/01まで                 | 事業情報                    | 個人情報<br>確認 | PASS通知<br>表示        |
| 事業所ID<br>fs21072016002<br>cellsplus | <b>事業所名</b><br>無償体験Sアカウント<br>cellsplus | <b>契約番号</b><br>21072016002<br>22072016002 | 契約タイプ<br>無償体験版S<br>有償版100 | <b>サービス有効期間</b><br>2020/09/01まで<br>2021/03/23まで | <b>争業情報</b><br>詳細<br>詳細 | 國人情報<br>確認 | PASS通知<br>表示<br>2 示 |

- 1. 「事業所情報」をクリック します。
- 2. 「詳細」をクリックします。
- 3. 「契約継続申込」をクリッ クします。
- 契約タイプを選択し、「申
   込確認画面へ」をクリック
   します。

| 12345678900 セルズ労務 | 管理事務所        | 様                  |                           |
|-------------------|--------------|--------------------|---------------------------|
| 事業所情報の確認/編集       |              |                    |                           |
| 事業所ID             | cells-ma01   |                    | 申込可能な時期になります              |
| 契約番号              | 0000000000   | 11 契約継続申込 3 <      |                           |
| 契約タイプ             | 試用版100 (利    | 阿用人数:100人まで)       | と表示されます。                  |
| サービス有効期間          | 2015/01/313  | ŧĊ                 |                           |
| 事業所名              | セルズ株式会       | 社                  |                           |
| バスワード             | 123456       |                    |                           |
| メールアドレス           | info@cells.c | 12345678900 セルズ労務領 | 管理事務所 様                   |
| 個人バスワード変更設定       | 〇<br>許可      | 契約継続甲込<br>事業所ID    | cells-ma01                |
|                   |              | 契約番号               | 00000000011               |
| © 2014 - 株式会社セルズ  |              | 契約タイプ              | 有償版100(利用人数:100人まで)       |
|                   |              | サービス契約期間           | 2015/02/01から 2016/01/31まで |
|                   |              | その他備考              |                           |
|                   |              |                    | 申込確認画面へ 4                 |
|                   |              | © 2014 - 株式会社セルズ   |                           |

## 11-2.契約継続申込方法

| 吟継続申込確認  |                             |  |  |  |  |  |
|----------|-----------------------------|--|--|--|--|--|
| 事業所ID    | cells-ma01                  |  |  |  |  |  |
| 契約番号     | 00000000011                 |  |  |  |  |  |
| 契約タイプ    | 有償版100 (利用人数:100人まで)        |  |  |  |  |  |
| サービス契約期間 | 2015/02/01 から 2016/01/31 まで |  |  |  |  |  |
| 契約料金     | 38,800円 (肖費税込)              |  |  |  |  |  |
| その他備考    |                             |  |  |  |  |  |
|          | 申込する 1                      |  |  |  |  |  |

## <メールの例>

### セルズ労務管理事務所 様

このたびは、セルズWEB明細契約継続のお申込みいただき 該にありがとうございます。 本日、以下のお申込みを承りましたので、ご確認をお願い申し上げます。 また後ほど、弊社より振込用紙等の必要書類を郵送させて頂きます。

このメールは大切に保管しておいてくださいますようお願い申し上げます。

### ▼ご契約情報

ユーザーID : 12345678900 お名前 : セルズ労務管理事務所 様 メールアドレス : <u>info@cells.co.jp</u>

お申込日: 2015/01/19 事業所 ID: cells-ma01 契約毎号: 00000000011 契約タイプ: 有償版 100 (利用人数:100人まで) 契約期間: 2015/02/01 から 2016/01/31 まで 契約料益: 38,800円 (消費税込) その他備考:

------

- 1. 内容を確認後「申込する」 をクリックします。
- 弊社より申込確認メールが 登録されたメールアドレス に届きますのでご確認くだ さい。

# 12-1.新規事業所ID追加申込方法

| 1115       |                                                                 | ホームお                                                  | 客樣情報事業所                                                                                                    | 所情報                                                                                                    | 1                                                                                                    | 2345678900 ログ<br>ド パスワー                                                                                                    |
|------------|-----------------------------------------------------------------|-------------------------------------------------------|----------------------------------------------------------------------------------------------------|----------------------------------------------------------------------------------------------------|----------------------------------------------------------------------------------------------------|----------------------------------------------------------------------------------------------------|
| ルズ労務管理事務所  | 様                                                               |                                                       |                                                                                                    |                                                                                                    |                                                                                                    |                                                                                                    |
| 事業所名       | 契約番号                                                            | 契約タイプ                                                 | サードス有効期間                                                                                                    | 事業情報                                                                                                    | 個人情報                                                                                                    | PASS通知                                                                                                    |
| 無償体験Sアカウント | 21072016002                                                     | 無償体験版S                                                | 2020/09/01まで                                                                                                    | 詳細                                                                                                    | 確認                                                                                                    | 表示                                                                                                    |
| cellsplus  | 22072016002                                                     | 有償版100                                                | 2021/03/23まで                                                                                                    | 詳細                                                                                                    | 確認                                                                                                    | 表示                                                                                                    |
|            | <ul> <li>しズ労務管理事務所</li> <li>事業所名</li> <li>無償体験Sアカウント</li> </ul> | しズ労務管理事務所様<br>事業所名<br>知道<br>無償体験Sアカウント<br>21072016002 | <ul> <li>ホーム お</li> <li>レズ労務管理事務所様</li> <li>事業所名 契約番号 契約タイプ</li> <li>無償体験Sアカウント 21072016002 無償体験版S</li> <li>エロリロトロ 22072015003 有償所100</li> </ul> | 小ーム         お客様情報         事業の           レズ労務管理事務所様                                                                                                    < | 第二     ホーム     お客様情報     事業所情報       レズ労務管理事務所様       事業所名     契約番号     契約タイプ     サービス有効期間     事業情報       無償体験Sアカウント     21072016002     無償体験版S     2020/09/01まで     詳細       ここれにはに     22072016002     友信告100     2031/02/22ます     詳細 | ID:       ホーム     お客様情報       事業所情報       マー1       レズ労務管理事務所様       事業所名     契約番号       契約4号     ジャック・イブ       サービス有効期間     事業情報       個人情報       無償体験Sアカウント     21072016002       毎個体験版S     2020/09/01まで       詳細     確認       四川市地     21072016002     五個情報 |

| 12345678900 セルズ労務官 | 會理事務所 様    |                                    |
|--------------------|------------|------------------------------------|
| 事業所ID追加申し込み        |            |                                    |
| 事業所ID (第1希望)       | cellsma03  | 半角英数4~15文字以内                       |
| 事業所ID (第 2 希望)     | cellsma04  | 半角英数4~15文字以内                       |
| 契約タイプ              | 有償版100 (利用 | 人数:100人まで / 年額:38,800円 (消費税込)) 🛛 💙 |
| その他備考              |            |                                    |
| 利用規約               | ✓利用規約に同業   | 意します。                              |
|                    |            | 追加申込確認画面へ 4                        |

- 1. 「事業所情報」をクリック します。
- 「新規事業所ID追加申込」
   をクリックします。
- 「事業所ID」「契約タイ プ」、「利用規約」を入力 します。※「事業所ID」は、 半角英字(大文字/小文字)・ 数字が使用可能です
- 1. 「追加申込確認画面へ」を
   クリックします。

利用規約に同意して頂くことで「追加 申込確認画面」がクリック可能になり ます。(利用規約は利用規約リンクか ら確認が可能です。)

# 12-2.新規事業所ID追加申込方法

| 123 | 12345678900 セルズ労務管理事務所様 |                |  |  |  |  |  |
|-----|-------------------------|----------------|--|--|--|--|--|
| 事   | 業所ID追加申し込み確認            |                |  |  |  |  |  |
|     | 事業所ID (第1希望)            | cellsma03      |  |  |  |  |  |
|     | 事業所ID (第 2 希望)          | cellsma04      |  |  |  |  |  |
|     | 契約タイプ                   | 有償版100         |  |  |  |  |  |
|     | 契約料金                    | 38,800円 (消費税込) |  |  |  |  |  |
|     | その他備考                   |                |  |  |  |  |  |
|     | 同意の意思                   | 利用規約に同意します。    |  |  |  |  |  |
|     |                         | 申込する 1         |  |  |  |  |  |

## <メールの例> セルズ労務管理事務所様

このたびは、セルズ WEB 明細 事業所 ID 追加のお申込みいただき 誠にありがとうございます。

以下の内容でお申込みを承りました。

### ▼お申込情報

------

ユーザーID: 12345678900 お名前: セルズ労務管理事務所 様 メールアドレス: <u>info@eals.co.jp</u> 契約タイブ: 有償版100 契約料金: 38,800円(消費税込) 事業所ID(第1希望): cellsma03 事業所ID(第2希望): cellsma04 その他備考: お申込日: 2015/01/19

お申込いただいた情報を基に事業所 ID を発行させていただきます。 ID 発行には多少お時間(2~5営業日)をいただく場合があります。 手統完了後、契約情報が記載された「登録手続完了のお知らせ」を メールにてお知らせいたします。 後ほどお振込用紙等の必要者現を郵送させて頂きます。

- 1. 内容を確認後「申込する」 をクリックします。
- 2. 弊社より申込確認メールが 登録されたメールアドレス に届きますのでご確認くだ さい。

## 13-1.退職者データ出力

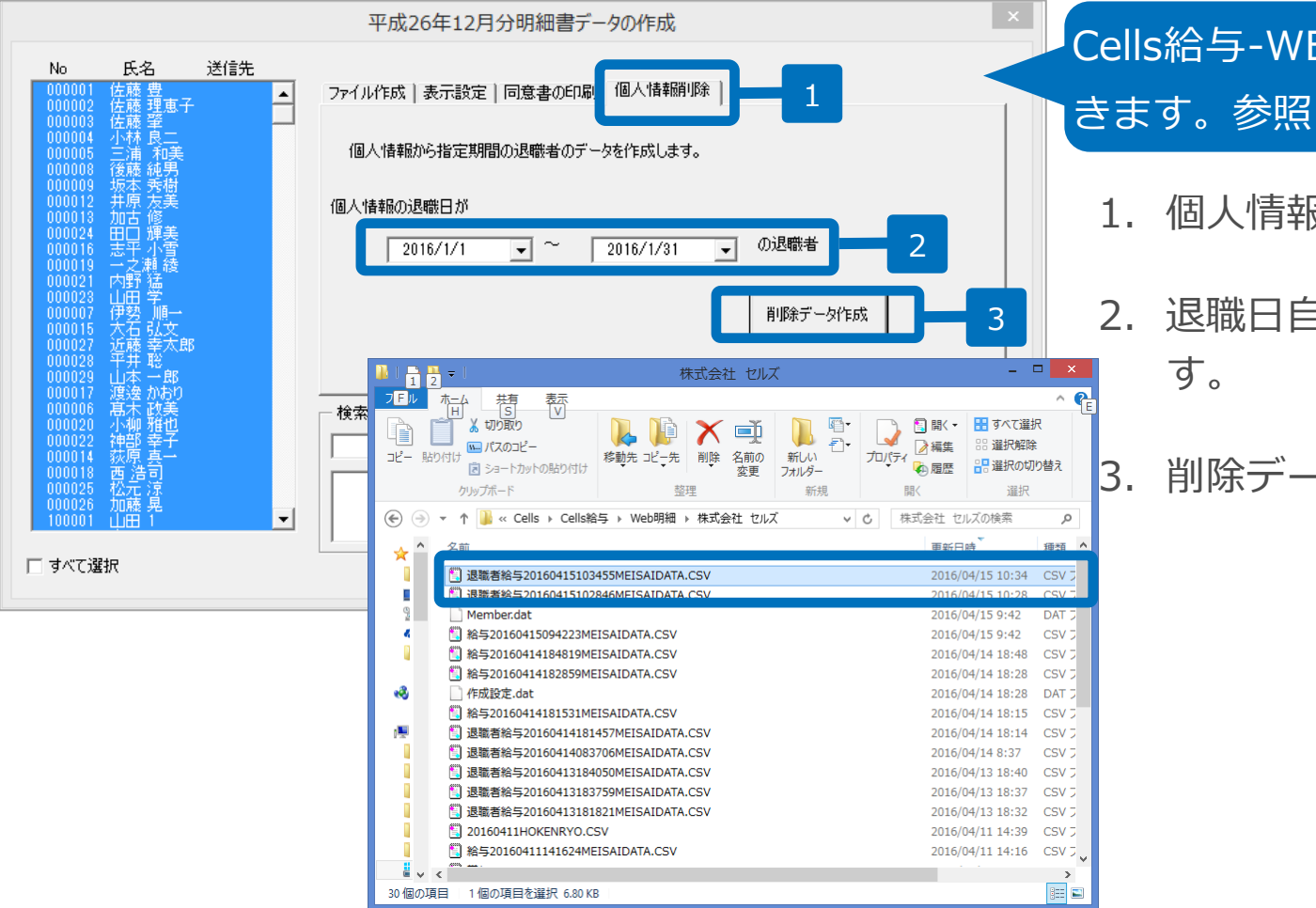

## Cells給与-WEB明細データ作成画面を開 きます。 参照 P3

- 1. 個人情報削除タブを選択します。
  - 2. 退職日自及び退職日至を指定しま す。
    - 削除データ作成をクリックします。

●退職者データはCells給与フォルダ内のWeb明細フォルダに作成されます。Web明細フォルダ内には事業所名称のフォ ルダも作成されており、その中の退職者給与yyyymmddhhmmssMEISAIDATA.CSVファイルが退職者データです。

## 13-2.退職者データ取込

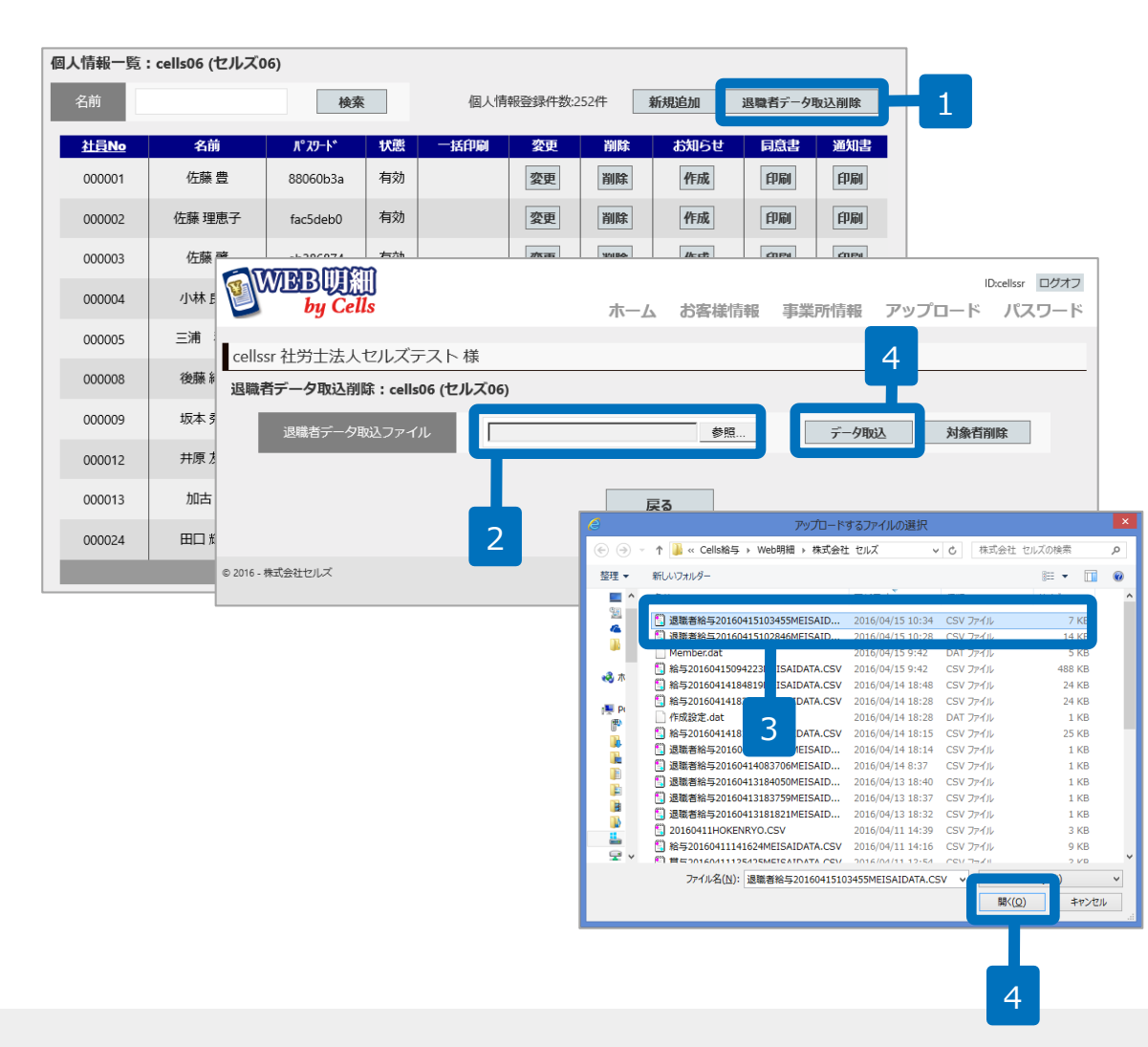

- 1. 個人情報一覧画面から退職者データ 取込削除ボタンをクリックします。
- 2. 退職データ取込削除画面から参照ボ タンをクリックします。
- Cells給与で出力した削除対象の退 職者データCSVファイルを選択し開 くクリックします。
- 4. データ取込をクリックします。

●退職者データはCells給与フォルダ内のWeb明細フォルダに作成されます。Web明細フォルダ内には事業所名称のフォ ルダも作成されており、その中の退職者給与yyyymmddhhmmssMEISAIDATA.CSVファイルが退職者データです。

## 13-3.退職者データ削除

| 職者データ取込削除:cells06 (セルズ06)   |        |          |            |                       |      |  |  |  |
|-----------------------------|--------|----------|------------|-----------------------|------|--|--|--|
| 退職者データ取込ファイル 参照… データ取込 対象者的 |        |          |            |                       |      |  |  |  |
| No                          | 社員No   | 名前       | 退職日        | 取込結果                  | 削除対象 |  |  |  |
| 1                           | 000001 | 佐藤 豊     | 2016/04/01 | 正常                    | V    |  |  |  |
| 2                           | 000002 | 佐藤 理恵子   | 2016/04/02 | 正常                    |      |  |  |  |
| 3                           | 000003 | 佐藤 筆     | 2016/04/03 | 正常                    |      |  |  |  |
| 4                           | 000004 | 小林 良二    | 2016/04/04 | 正常                    |      |  |  |  |
| 5                           | 000005 |          |            |                       |      |  |  |  |
| 6                           | 000008 | 1回人1月¥收仓 | :則味りるこ登球消み | の明細テータも同時に削除されます。 豪純男 |      |  |  |  |
| 7                           | 000009 |          | ок         | キャンセル                 |      |  |  |  |
| 8                           | 000012 |          |            |                       |      |  |  |  |
| 9                           | 000013 |          |            |                       |      |  |  |  |
| 10                          | 000014 | 荻原 真一    | 2016 3     | 正常                    |      |  |  |  |
| 11                          | 000016 | 志平 小雪    | 2016/04/14 | 正常                    |      |  |  |  |
| 12                          | 000024 | 田口 輝美    | 2016/04/22 | 正常                    |      |  |  |  |
|                             |        |          |            | 戻る                    | T    |  |  |  |
|                             |        |          |            |                       | 1    |  |  |  |

 データ取込が完了すると削除対象者 が一覧に表示されます。削除する個 人情報にチェックを入れます。
 ※取込結果が正常の場合には、削除対はチェッ クされた状態で表示されます。
 ※取込結果が正常ではない場合は、削除対象は チェックされない状態で表示されます。

- 2. 対象者削除ボタンをクリックします。
- 3. OKボタンをクリックします。

14. 源泉徴収票データ作成1

| 。 Cells給失                                                                                                    | <b>〕</b>                                                                                                    |                                                                                                    | 年齢チェッ<br><b>イ</b>                                                  |         |
|----------------------------------------------------------------------------------------------------|----------------------------------------------------------------------------------------------------|----------------------------------------------------------------------------------------------------|--------------------------------------------------------------------|---------|
| 総与処理<br>(宣与処理<br>年末処理<br>その他処理 A<br>(型)<br>(型)<br>(型)<br>(型)<br>(型)<br>(型)<br>(型)<br>(型)                                                                                                    | 年調データ入力     年調入力デ・       年末調整計算     年末調整一       募泉徴収簿     支払状況内調       済泉徴収票     前年分の過不                                                                                    | <u>ータの確認 年調確認用給与賞与<br/>覧表 調整支給の入力</u><br><u>R書 扶養控除申告書</u><br>足調整 前午貸金比較                                                           | <u>データ 本年入退社情報</u><br><u>住民税総括表</u><br><u>住民税計算</u>                | 年次更新    |
| 源泉徴収票                                                                                                    | <b>2 作成</b>                                                                                                    | <b>印刷 保存データの</b>                                                                                                    | 作成                                                                 |         |
| 住<br>支払<br>を受<br>は<br>者<br>居<br>(1)<br>3<br>日<br>3<br>日<br>4<br>8<br>8<br>8<br>9<br>7<br>6<br>7<br>6<br>7<br>7<br>6<br>7<br>7<br>7<br>6<br>7<br>7<br>7<br>7<br>7<br>7<br>7<br>7                                                                                                    | <u>▶172</u> <u>+</u> 70 #日 <del>3</del> -F///得<br>又裏の作成<br> 設定                                                                                                    | い/ /亦永康4次示                                                                                                    |                                                                    | ×       |
| 4.600<br>●<br>●<br>●<br>●<br>●<br>●<br>●<br>●<br>●<br>●<br>●<br>●<br>●                                                                                                    | 社員№ 氏名 年調 退職目<br>小00001 佐藤 豊 ○<br>000002 佐藤 理恵子 ○<br>000003 佐藤 壁 ○<br>000004 小桃 良二 ○<br>000005 三浦 和美 ○<br>000005 三浦 和美 ○<br>000007 伊勢 信 ○<br>000007 伊勢 信 ○<br>000008 後藤 紀男 | <ul> <li>出力形式の運択</li> <li>印刷 Cpdf Cxle</li> <li>日力帳票の運択(Web明細は</li> <li>「源泉徴収票 「給</li> <li>※非尾住者の支払調書と会計</li> <li>Web明細</li> </ul> | sx ○ pdf(一人1ファイル) ○ \<br>源泉敬収票のみ)<br>与支払報告書<br>見は(その他処理A>書式集)からEDB | Veb明細 4 |
| 3                                                                                                    | 000012 井原 友美<br>000013 加吉修<br>000014 荻原 真一<br>000015 太石 弘文<br>000015 志平 小雪<br>000017 一支援後<br>000018 一支援後<br>000018 一支援後                                                    | Web明細用データを(C:¥Cells¥Cells給<br>¥20160913162431GENSENDATA.C                                                                          | :与¥Web明細¥株式会社 セル<br>SV)に作成しました。                                    | π 6     |
| <u>生命務錄</u> 存の<br><u>金援の</u> が家<br>生 記書入会<br>単物(2)<br>の<br>(2)<br>(2)<br>(2)<br>(2)<br>(2)<br>(2)<br>(2)<br>(2)                                                                                                    | 000021 内野 猛<br>000022 神野 辛子<br>000023 山田 学<br>000025 松丘涼<br>000025 加藤 見<br>×<br>000027 加藤 大部<br>000027 近藤 大郎<br>000028 平井 融<br>000028 平井 融                                 | CellsF5d7ic7/                                                                                                    |                                                                    |         |
| 第1789xt 出海<br>章記(第章<br>在)上海<br>日本<br>日本<br>日 | 100025 山平 10 0<br>100190でシートに表示します。 17 すべて<br>市区町村別印刷へ                                                                                                    | リスト表示           ・すべて ・年調する ・           ・すべて ・年調する ・           ・状務署提出者 ・           検索文字           検索                                | 年調しない C 在職者 C 返<br>提出者以外 「 団<br>部門<br>部課                           |         |

- 1. 年末処理「源泉徴収票」をク リックします。
- 2. 「作成」をクリックします。
- 対象者を選択します。
   ※すべて選択をチェックすると全員選択されます。
- 出力形式の選択で「Web明細」
   を選択します。
- 5. 「出力」をクリックします。
- 6. 「Web明細データを(作成場所 パス名)作成しました。」と表 示され作成が完了します。

14.源泉徴収票データ作成2

| WEBUIN<br>by Cells       | ID-12345678900 ログオフ<br>ホーム お客様情報 事業所情報 アップロード パスワード |
|--------------------------|-----------------------------------------------------|
| 12345678900 セルズ労務管理事務所 様 |                                                     |
| 登録データー覧                  |                                                     |
| フィルター 事業所: 全て            | → 分類:全て → 表示                                        |
| 登録データはありません。             |                                                     |
| © 2014 - 様式会社セルス         |                                                     |

| ファイルアップロード |                                        |
|------------|----------------------------------------|
| アップロード対象   | ●<br>従業員明細(給与明細、賞与明細、保険料通知、源泉徴収票)<br>● |
|            | 事業所帳票(支給控除一覧表等の任意ファイルを事業所ページへ公開)       |
| 対象事業所      | [cells06 (セルズ06) ~ 3                   |
| 対象ファイル     | 参照                                     |
| 個人情報追加     | □(給与賞与アップロード時に未作成の個人情報を追加)             |
| 明細書名       | (未入力は規定値を設定)                           |
| 閲覧期間       | ~ (終了日未入力時は閲覧期間2年を設定)                  |
| 名前相違チェック   | □ (個人情報の名前が一致していないデータは登録しない)           |
|            | 従業員明細アップロード                            |

- 1. WEB明細の「アップロー ド」をクリックします。
- ファイルアップロード画面 に移動しますので、従業員 明細を選択します。
- 3. 対象事務所を選択します。

14. 源泉徴収票データ作成3

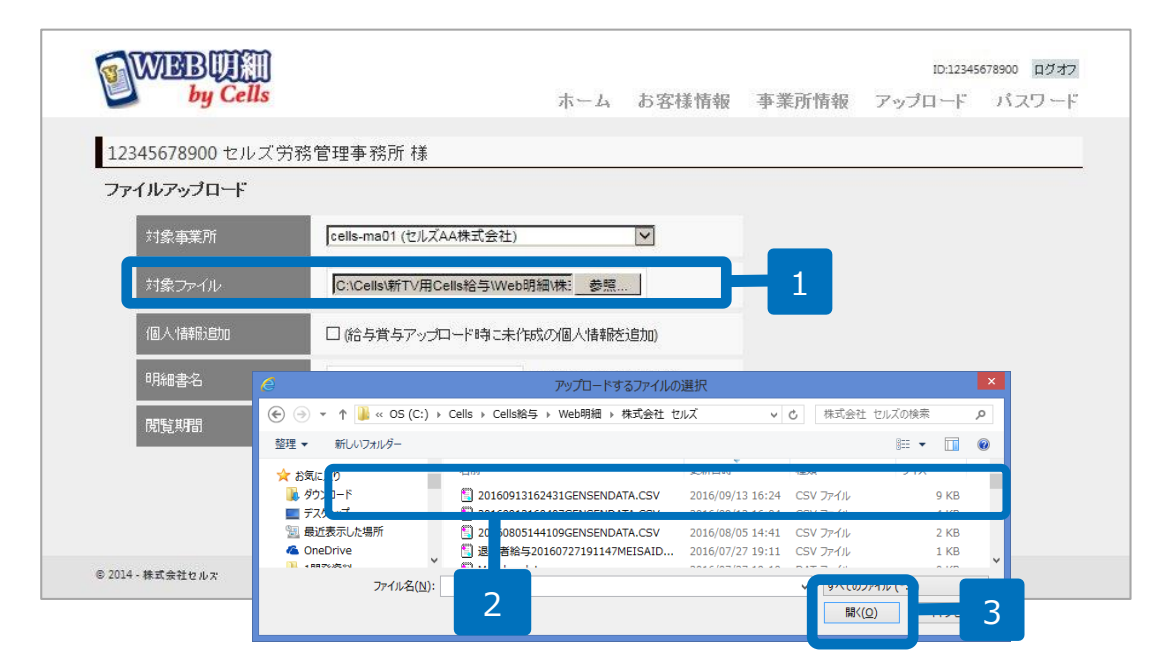

1. 「参照」をクリックします。

- アップロードするファイ ルの選択」画面からP32で 作成した源泉徴収票データ を選択します。
- 3. 「開く」をクリックします。

●源泉徴収票データはCells給与フォルダ内のWeb明細フォルダに作成されます。Web明細フォルダ内には事業所名称のフォルダも作成されており、その中のGENSENDATA.CSVファイルが源泉徴収票データです。ファイルの先頭に作成日が挿入されますので、作成した日付が挿入されたGENSENDATA.CSVファイルを選択してください。

## 14. 源泉徴収票データ作成4

| ファ | イルアップロード          |                                                            |
|----|-------------------|------------------------------------------------------------|
|    | 対象事業所             | cells06 (セルズ06)                                            |
|    | 対象ファイル            | C:\Cells\Cells給与\Web明細\株式会社 参照                             |
|    | 個人情報追加            | □ (給与賞与アップロード時に未作成の個人情報を追加)                                |
|    | 明細書名              | (未入力は規定値を設定) 1                                             |
|    | 閲覧期間              | 2016/09/13 ~ 2017/03/31 _ 2                                |
|    | 名前相違チェック          | ☑ (個人情報の名前が一致していないデータは登録しない)                               |
|    |                   | アップロード 4                                                   |
|    | WEBUA<br>by Cells | ID:12345678900 <b>Dグオフ</b><br>ホーム お客様情報 事業所情報 アッブロード バスワード |
|    | 12345678900 セルズウ  | 济管理事務所 樣                                                   |
|    | <u> 登録データー覧</u>   |                                                            |
|    | 事業所回 分類           | · · · · · · · · · · · · · · · · · · ·                      |
|    | cells06 源泉徴収票     | 28年源泉徽収票 2016年9月13日 2017年3月31日 詳編 2016年9月13日               |
|    |                   |                                                            |
|    | © 2014 - 株式会社セルス  |                                                            |

- 1. 明細書名を変更される場合 はこちらに入力します。
- 2. 閲覧期間を選択します。
- WEB明細の個人情報と Cells給与からアップロード するCSVファイルの個人情 報の名前が一致しない場合 にアップロードしない場合 はここにチェックを入れま す。
- 「アップロード」をクリッ クします。
- 5. 画面がホームに切り替わり、 アップロードが完了します。
- ●源泉徴収票データは、個人情報追加をチェックしても個人情報は反映されません。この機能は給与データ、賞与データのみ有効となります。
- ●名前相違チェックは、スペースは除外されチェックされます。

## 14.源泉徴収票データ作成5

| P   | WIEBUTAN         ID12245678000         ロ2272           by Cells         ホーム お客様情報 事業所情報 アップロード パスワード |             |                   |                |              |                 |              |               |                        |           |
|-----|----------------------------------------------------------------------------------------------------|-------------|-------------------|----------------|--------------|-----------------|--------------|---------------|------------------------|-----------|
| 12  | 12345678900 セルズ労務管理事務所 様                                                                             |             |                   |                |              |                 |              |               |                        |           |
| 登   | 登録データー覧                                                                                              |             |                   |                |              |                 |              |               |                        |           |
|     | フィルター                                                                                                | 事業所:        | 7                 | V              | 分類:全て        | ▼表示             |              |               |                        |           |
|     | 事業所ID                                                                                                | 分類          | 明細                | 諸名             | 開覧開始日        | 開覧終了日 明細-       | - 管 /fentici |               |                        |           |
|     | cells06                                                                                              | 源泉徴収票       | 28年源!             | 泉徴収票           | 2016年9月13日 2 | 017年3月31日       |              |               |                        |           |
|     | BU                                                                                                   | MBU<br>by ( | DAID<br>Cells     |                | ホー           | ム お客様情報         | 事業所情報        | ID:1<br>アップロー | 2345678900 ログ<br>ド パスワ | ジオフ<br>一ド |
| © 2 | 12345                                                                                                | 5678900 -   | セルズ労務管理           | 事務所 様          |              |                 |              |               |                        |           |
|     | 事業所                                                                                                  | iD cells06  | 事業所名セル            | ズ06 明細書編集      | 変更           | <b>削除</b> 明細印刷; | 対象者 一括印刷     |               |                        |           |
|     | 明細書                                                                                                  | 名 28年源      | 現後収票 年月           | 2016年09月 分類    | 源泉徴収票 支      | 給日/発行日 2016年    | F9月13日(火) 閲覧 | 期間 2016/0     | 9/13~2017/03           | /31       |
|     | 鼲                                                                                                    | <b>覧状況</b>  | 社員No              | 名前             | 総支給額         | 控除合計            | 差引支給額        | -             | 5KIT-                  | l         |
|     |                                                                                                    | 未           | 000001            | 佐藤 豊           |              |                 |              | 表示            | 印刷                     |           |
|     |                                                                                                    | 未           | 000002            | 佐藤 理恵子         |              |                 |              | 表示            | 印刷                     |           |
|     |                                                                                                    | 未           | 000003            | 佐藤 肇           |              |                 |              | 表示            | ÉPRI                   |           |
|     |                                                                                                    | 未           | 000004            | 小林 良二          |              |                 |              | 表示            | 印刷                     |           |
|     |                                                                                                    | 未           | 000005            | 三浦 和美          |              |                 |              | 表示            | 印刷                     |           |
|     |                                                                                                    | 未           | 000009            | 坂本 秀樹          |              |                 |              | 表示            | 印刷                     |           |
|     |                                                                                                    | 未           | 000012            | 井原 友美          |              |                 |              | 表示            | 印刷                     |           |
|     |                                                                                                    | 未           | 000013            | 加古修            |              |                 |              | 表示            | ÉPRI                   |           |
|     |                                                                                                    | 未           | 000024            | 田口 輝美          |              |                 |              | 表示            | 印刷                     |           |
|     |                                                                                                    | 未           | 000016            | 志平小雪           |              |                 |              | 表示            | ÉPRI                   |           |
|     |                                                                                                    |             |                   |                | 1 <u>2</u>   |                 |              |               |                        |           |
|     | ※印刷                                                                                                  | 利用に(tAd     | dobe® Flash® Play | er 11以上(Window | s)のインストール    | が必要になります。       |              |               |                        |           |
|     | © 2014 - 👫                                                                                           | 式会社セルズ      |                   |                |              |                 |              |               |                        |           |

- 「詳細」をクリックすると、 アップロードした源泉徴収 票データを確認できます。
- 個人別の明細書を表示させる場合は操作1の「表示」
   印刷する場合は操作2の
   「印刷」をクリックします。

- 明細書名・閲覧期間を変更する場合は、明細書編集の「変更」から行ないます。
- 明細データを削除する場合は、明細書編集の「削除」から行ないます。
- ●確定申告書に添付する源泉徴収票は、法令上、支払者(交付者)から書面で交付を受けた ものと規定されています。WEB明細から従業員本人が印刷したものは使用不可とされて いますので、本人から書面での交付を求められた場合は応じる必要があります。

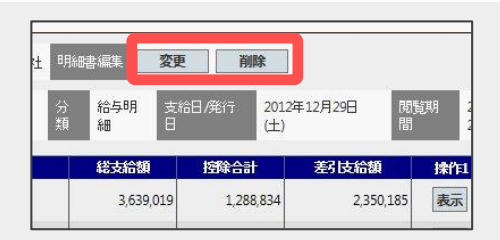

15.事業所帳票データ公開

Cells給与でファイル出力した支給控除一覧表や振込依頼書などの任意ファイルをWEB明細へアップロードすることで顧問先へ紙配布していた各事業所帳票をWEB明細上へ公開が可能になります。

## 社労士事務所用サイト

#### セルズ06 様 cellssr 社労士法人セルズテスト 様 ファイルアップロード 低票名 28年10月分給与データ 作成日 2016/10/31 閲覧期間 2016/11/01~2018/10/31 ファイル名 従業員明細(給与明細、賞与明細、保険料通知、源泉徴収票) 振込依頼書.pdf ダウンロード 事業所帳票 (支給控除一覧表等の任意ファイルを事業所ページへ公開) 支給控除一覧表.pdf ダウンロード す象事業所 cells06 (セルズ06) $\checkmark$ 対象ファイル(最大5ファイル迄選択 C:\給与デー外支給控除一覧表.pdf, C:\給与デー外振込依頼書.pdf 参照... 統与支統控設一智測 28年10月給与データ (例:0年0月分給与帳票) 2016/11/01 ~ (終了日未入力時は閲覧期間2年を設定) 銀行振込依頼書(給与) 平成26年12月29日 平成26年12月分(目 H26.11.21 ~ 至 H26.12.3 株式会社 セルズ 事業所帳票アップロード 0 H241121 ~ # H241220

事業所用サイト

- ●事業所帳票は、社労士サイト、事業所サイトにて公開されます。従業員サイトでは公開されません。
- ●事業所帳票アップロード時のファイルサイズ上限は合計50MBです。
- ●プログラムファイル (.exe等) はアップロードはできません。

# 16.給与賞与明細固定項目英表記設定

個人単位で給与賞与明細の固定項目を英語表記に設定が行えます。

## 個人情報変更画面

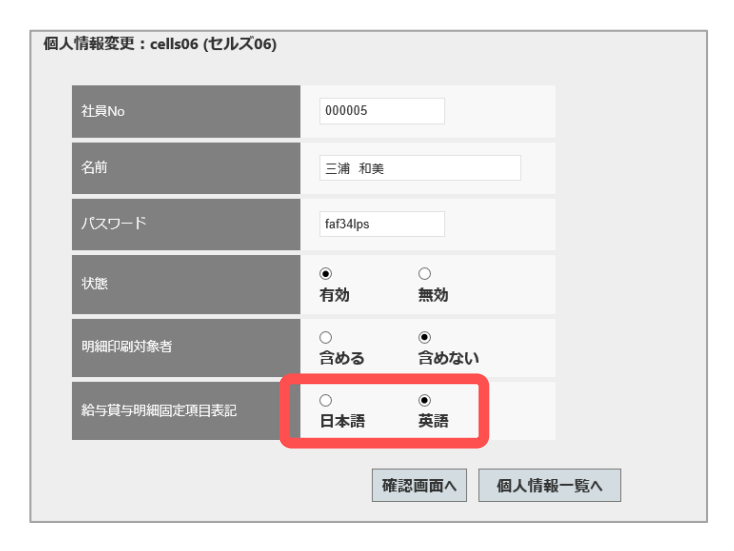

明細イメージ

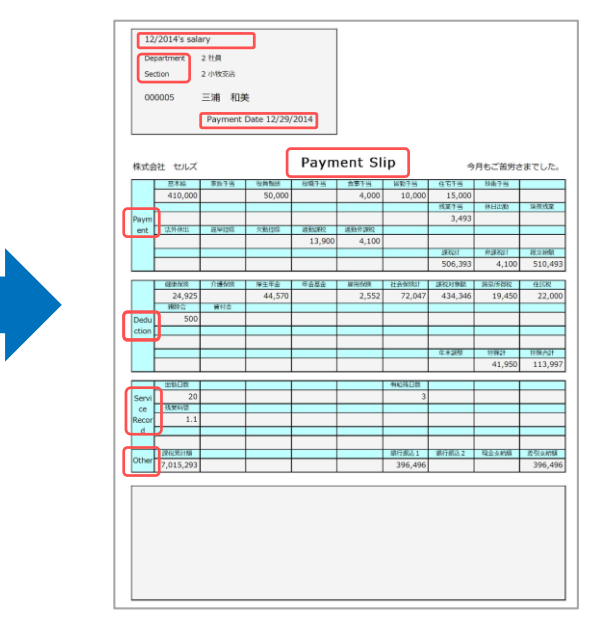

スマートフォン画面イメージ

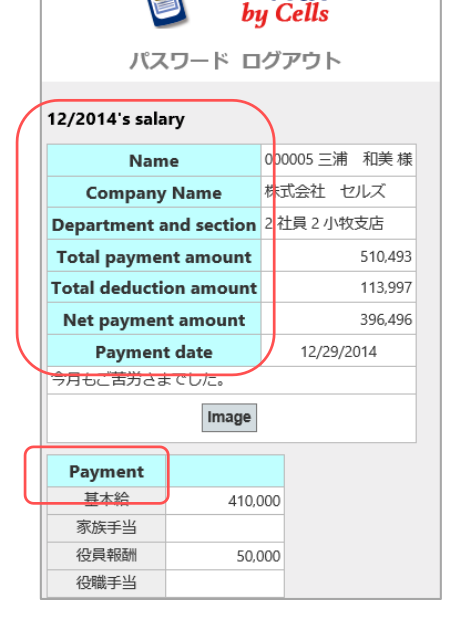

●一括印刷時、給与賞与明細固定項目表記が日本語、英語設定が混在している場合は、一括印刷は全て日本語設定として 印刷されます。